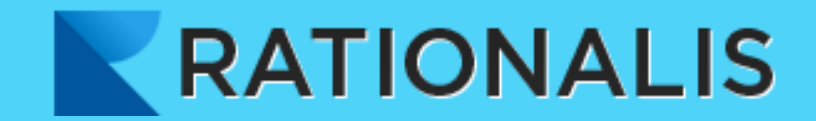

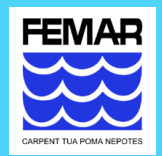

# Fundação de Estudos do Mar

# Manual de Acesso - Módulo Externo Rationalis

Revisão 02/08/2019

| APRESENTAÇÃO4                                         | ł |
|-------------------------------------------------------|---|
| ACESSO                                                | ; |
| ERRO NO CERTIFICADO SSL – Mozilla Firefox6            | ; |
| ERRO NO CERTIFICADO SSL – Google Chrome               | , |
| ERRO NO CERTIFICADO SSL – IE (8+)                     | ; |
| TELA DE LOGIN9                                        | ) |
| TELA PRINCIPAL                                        | ) |
| PROJETO11                                             | - |
| Detalhar Projeto11                                    | - |
| Resumo do Projeto13                                   | ; |
| Cronograma Desembolso15                               | ; |
| AQUISIÇÕES                                            | ) |
| Consultar Solicitações de Aquisição20                 | ) |
| Solicitação de Serviço de Autônomo23                  | ; |
| Solicitação de Bolsista                               | ) |
| Solicitação de Bens/Serviços                          | - |
| Solicitação de Diária                                 | j |
| Solicitação de Passagem40                             | ) |
| Consultar Ordem de Fornecimento43                     | ; |
| Requisição de Pessoal47                               | , |
| Recebimento de Transferência de Material Permanente50 | ) |
| RH                                                    | ł |

### Sumário

| Solicitação de Progressão/Promoção         | 54 |
|--------------------------------------------|----|
| Solicitação de Desligamento                | 59 |
| Consultar Solicitações de RH               | 62 |
| Relatório de Funcionários por Projeto      | 65 |
| FINANCEIRO                                 | 68 |
| Consulta de Pagamentos do Projeto          | 68 |
| Demonstrativo de Recursos do Projeto       | 72 |
| Demonstrativo do Comprometido              | 75 |
| Consulta de Ordem de Pagamento de Bolsista | 78 |

# APRESENTAÇÃO

Para o gerenciamento de todas as suas atividades institucionais, a **FEMAR** possui um sistema corporativo, criado por equipe de TI interna e ativado em 2014, denominado "**RATIONALIS**" que dá suporte aos setores de Projetos, Recursos Humanos, Contabilidade, Financeiro, Compras, Patrimônio e de Orçamento da Fundação.

Com o objetivo de melhorar a qualidade no atendimento aos clientes, foi desenvolvido o módulo Coordenador que nada mais é que a disponibilização, via internet, de dados e facilidades extraídos do **RATIONALIS** para os Coordenadores de Projetos apoiados pela **FEMAR**.

A ferramenta possibilita a realização de pedidos bem como o acesso as principais informações de interesse, tais como:

• Dados Cadastrais do Projeto

(Informações contratuais, do Coordenador, Equipe Executora etc);

- Informações Financeiras
- (Balancetes, desembolsos efetuados, saldos);
- Aquisição de Insumos

(Contratação de pessoal, bens e serviços, diárias, passagens etc);

• Atividades de RH

(Desligamento e promoções e progressões);

# ACESSO

### Acesso através do Portal da FEMAR

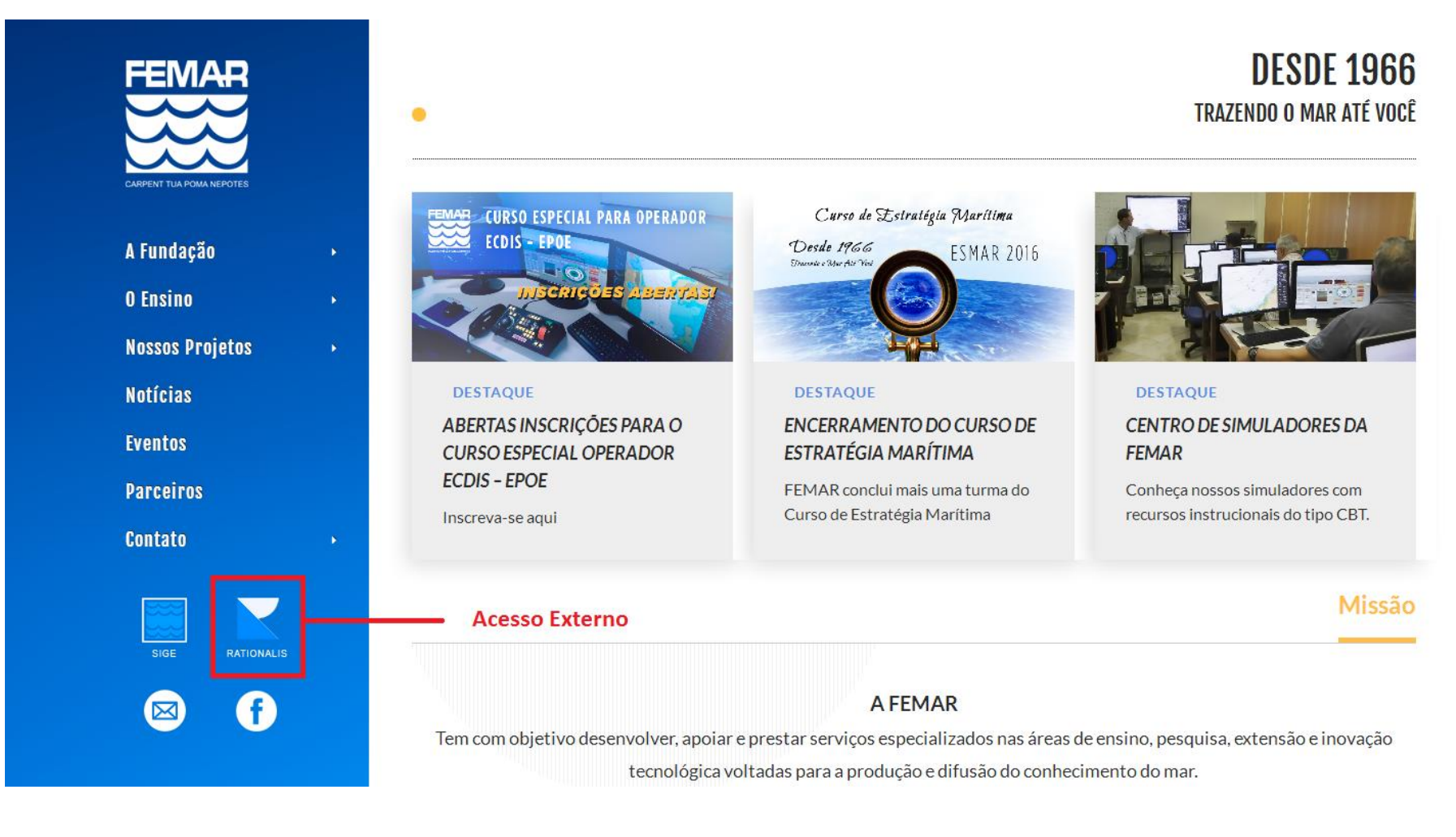

## ERRO NO CERTIFICADO SSL – Mozilla Firefox

Ao clicar no link para acesso externo do RATIONALIS, será exibida uma tela de erro referente ao certificado SSL. Segue

abaixo a mensagem sendo exibida nos Navegadores Mozilla Firefox, Google Chrome e Internet Microsoft Edge.

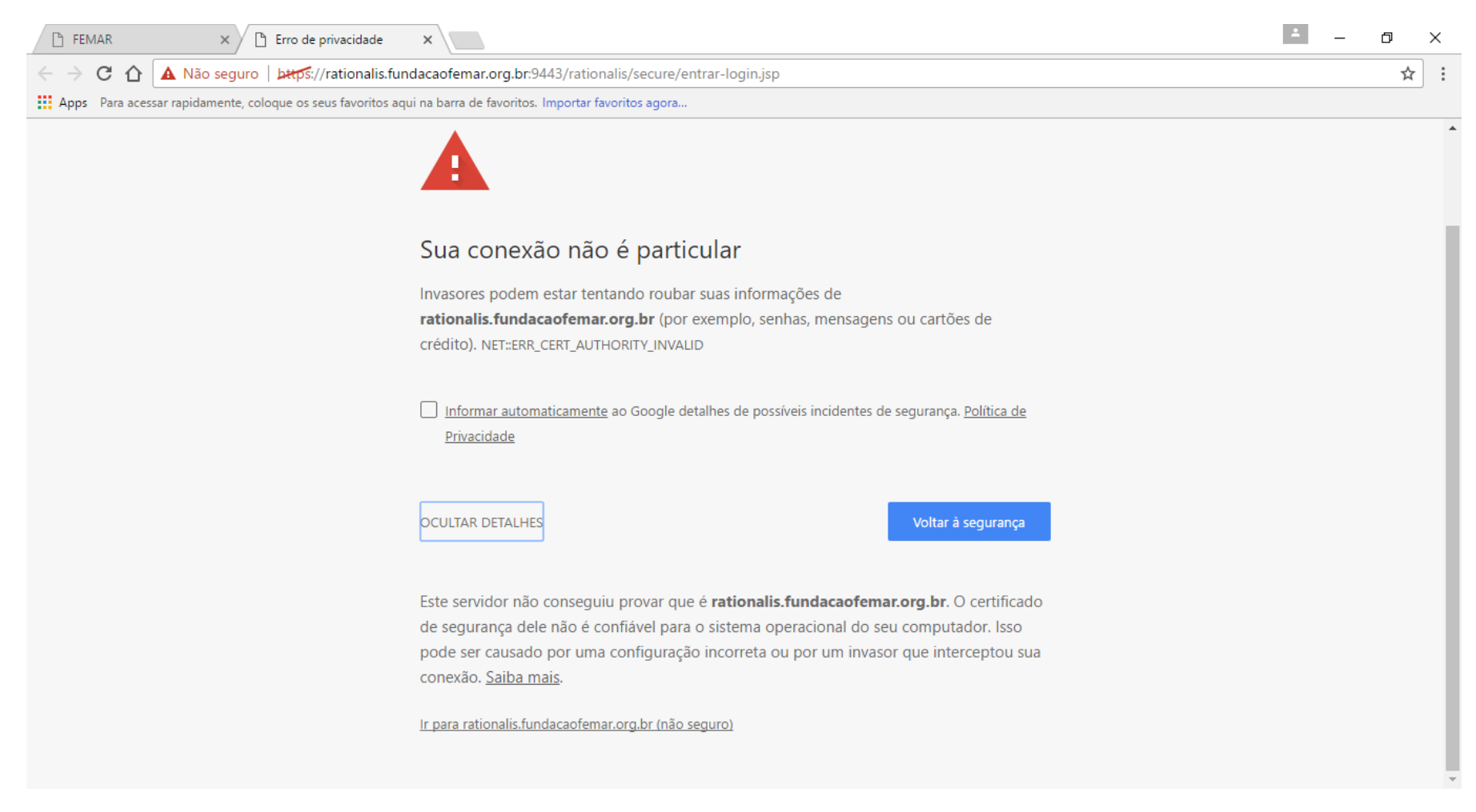

## ERRO NO CERTIFICADO SSL – Google Chrome

Clique em "Adicionar exceção..." ou em "Exibir Detalhes" - "Ir para a página da Web (Not recommended)" para acessar o sistema.

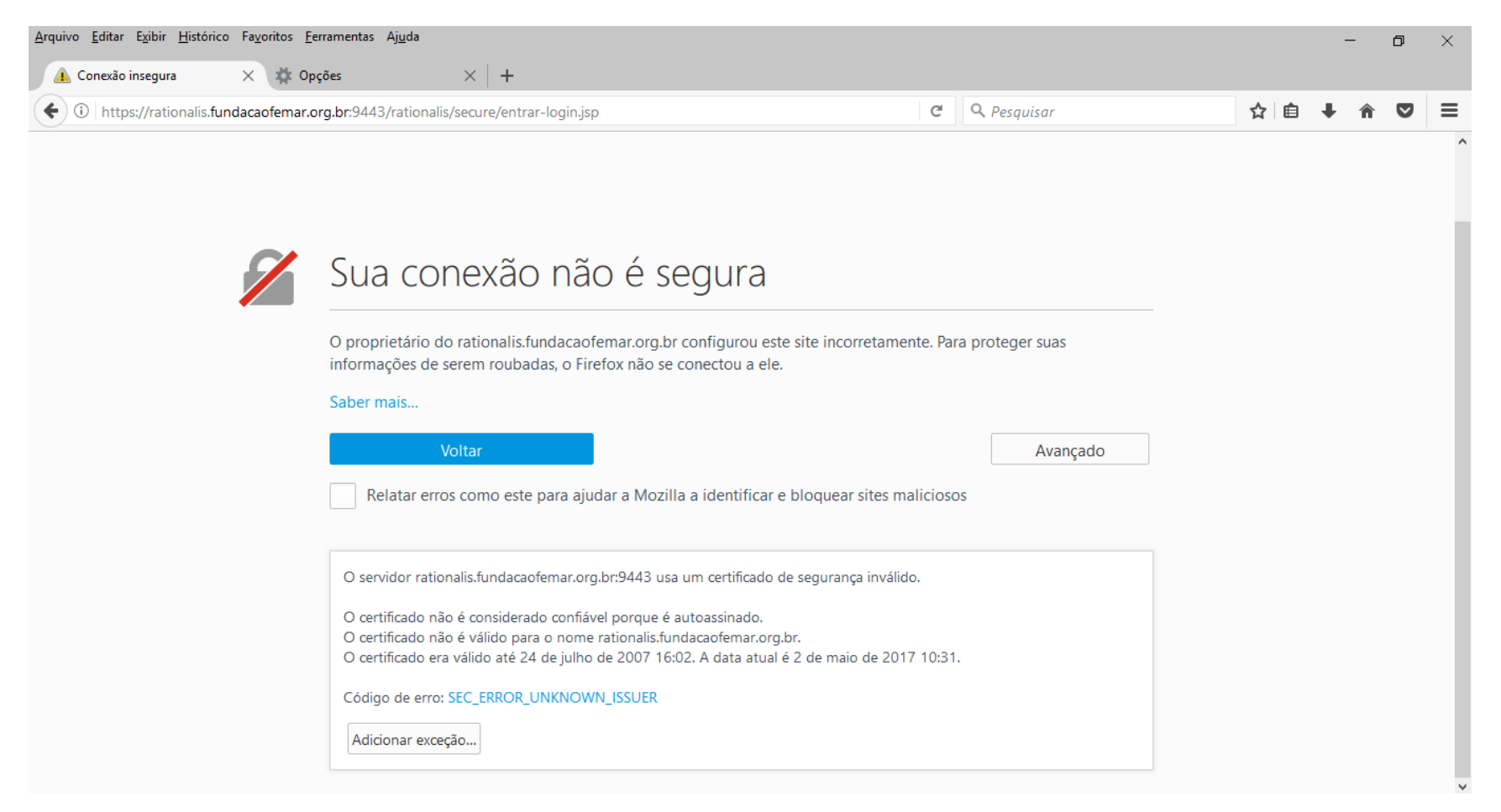

## ERRO NO CERTIFICADO SSL – IE (8+)

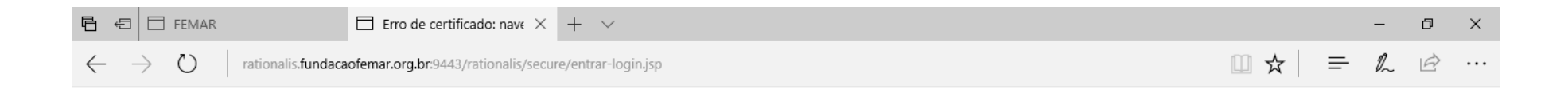

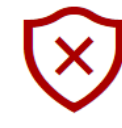

### Este site não é seguro

Isso pode indicar que alguém está tentando enganar você ou roubar informações que você envia ao servidor. Você deve fechar este site imediatamente.

📘 lr para sua página inicial

Detalhes

Seu computador não confia no certificado de segurança deste site. O certificado de segurança do site não é mais válido ou expirou. O nome do host no certificado de segurança do site difere do site que você está tentando visitar.

Código de Erro: DLG\_FLAGS\_INVALID\_CA DLG\_FLAGS\_SEC\_CERT\_DATE\_INVALID DLG\_FLAGS\_SEC\_CERT\_CN\_INVALID

Ir para a página da Web (Not recommended)

# TELA DE LOGIN

Preencher corretamente nome de usuário (Login) e senha.

| RATIONALIS                             |
|----------------------------------------|
|                                        |
| Senha : •••••••••• Esqueceu sua senha? |
| » Primeiro Acesso                      |
| Entrar Cancelar                        |
|                                        |
|                                        |
|                                        |

# **TELA PRINCIPAL**

|                                                                                             |                                                                                                    | Hom                                                                                                    | ologaçao                                                                                                    |
|---------------------------------------------------------------------------------------------|----------------------------------------------------------------------------------------------------|----------------------------------------------------------------------------------------------------|----------------------------------------------------------------------------------------------------|
| ojeto<br>EGN - PCSM                                                                         | aor<br>                                                                                                    |                                                                                                    |                                                                                                    |
| Cadastro                                                                                    | Aquisição                                                                                                    | RH                                                                                                    | Financeiro                                                                                                    |
| <ul> <li>Detalhar Projeto</li> <li>Resumo Projeto</li> <li>Cronograma Desembolso</li> </ul> | <ul> <li>Consultar Solicitações</li> <li>Serviço de Autônomo</li> <li>Solicitar Bolsista</li> <li>Solicitar Bens/Serviços</li> <li>Solicitar Diária</li> <li>Solicitar Passagem</li> <li>Consultar Ordem de<br/>Fornecimento</li> <li>Requisição de Pessoal</li> <li>Recebimento de Transferência<br/>de Material Permanente</li> </ul> | <ul> <li>Progressão/Promoção</li> <li>Desligamento de Pessoal</li> <li>Consultar Solicitações RH</li> <li>Relatório de Funcionários por<br/>Projeto</li> </ul> | <ul> <li>Consulta de Pagamentos do<br/>Projeto</li> <li>Demonstrativo de Recursos do<br/>Projeto</li> <li>Demonstrativo do Comprometido</li> <li>Consultar Ordem de Pagamento<br/>de Bolsista</li> </ul> |

# PROJETO

# **Detalhar Projeto**

Para **Detalhar um Projeto**, selecione a opção "Detalhar Projeto" na Tela Principal.

| Versão 3.11.4                                                                 |                                                                                                    | Usuário : Extern                                                                                                    | o Alterar Senha 💼 <mark>Sair do Sistema</mark>                                                                                                    |
|-------------------------------------------------------------------------------|----------------------------------------------------------------------------------------------------|----------------------------------------------------------------------------------------------------|----------------------------------------------------------------------------------------------------|
| Módulo Coordenae                                                              | lor                                                                                                    | Hom                                                                                                    | ologação MALIS                                                                                                    |
| Projeto<br>EGN - PCSM                                                         |                                                                                                    |                                                                                                    |                                                                                                    |
| Cadastro<br>• Detalhar Projeto<br>• Resumo Projeto<br>• Cronograma Desembolso | Aquisição<br>• Consultar Solicitações<br>• Serviço de Autônomo<br>• Solicitar Bolsista<br>• Solicitar Bens/Serviços<br>• Solicitar Diária<br>• Solicitar Passagem<br>• Consultar Ordem de<br>Fornecimento<br>• Requisição de Pessoal<br>• Recebimento de Transferência<br>de Material Permanente | RH<br>• Progressão/Promoção<br>• Desligamento de Pessoal<br>• Consultar Solicitações RH<br>• Relatório de Funcionários por<br>Projeto | Financeiro<br>• Consulta de Pagamentos do<br>Projeto<br>• Demonstrativo de Recursos do<br>Projeto<br>• Demonstrativo do Comprometido<br>• Consultar Ordem de Pagamento<br>de Bolsista |

Rationalis é um sistema da EEMAR - Eundação de Estudos do Mar @ 2010

### Ao selecionar a opção, a seguinte tela será apresentada:

| Versão 3.8.2                                     |                                                                                                    | Usuário: SIGLMD_EXT Mudar senha 💼                                                                  | Sair do Sistema |
|--------------------------------------------------|----------------------------------------------------------------------------------------------------|----------------------------------------------------------------------------------------------------|-----------------|
|                                                  |                                                                                                    | Homologação                                                                                        | IALIS           |
| Dados do Projeto                                 |                                                                                                    |                                                                                                    |                 |
| Projeto<br>X-020023 - CASNAV - SIGLMD            | S                                                                                                    | Situação do Projeto Interno<br>Execução Não                                                        |                 |
| Sobrepor Apelido Contabilidade<br>Projeto<br>Não |                                                                                                    |                                                                                                    |                 |
| Saldo Orçamentário Sa<br>2.158.099,35 20         | Ido Financeiro<br>7.915,15                                                                                                    |                                                                                                    |                 |
| Total do Contrato VigenteTotR\$ 2.437.730,52202  | al Executado<br>2.214,30                                                                                                    |                                                                                                    |                 |
| Dados Coordenador Coordenador FE                 | MAR Cliente Instrumento Jurídico                                                                                                    | o Rubricas Agente Financiador DOAs Conta Ane                                                       | xos             |
| Remanejamentos Equipe Executora                  | RT/PC Locais de Entrega                                                                                                    |                                                                                                    |                 |
| Tí tulo<br>CT-23000/2018-004/00                  |                                                                                                    | Tipo do Projeto<br>PESQUISA                                                                        |                 |
| Atividades<br>PESQUISA                           | Código da Folha de Pagamer<br>01.02.130.045                                                                                                    | nto Natureza do Projeto<br>COMÉRCIO-Privada                                                        |                 |
| Setor                                            | Município<br>RIO DE JANEIRO - RJ                                                                                                    | Apelido<br>CASNAV - SIGLMD                                                                         |                 |
| Moeda<br>REAL                                    | Objeto<br>Apoio especializado na gestã<br>e financeira das atividades (<br>Sistema de Informações Ger<br>Logistica e de Mobilização do<br>(SIGLMD) | Gerencia Fases como Subprojetos?<br>lo administrativa Não<br>do projeto<br>renciais de<br>e Defesa |                 |
| Observação                                       |                                                                                                    |                                                                                                    |                 |
| Voltar                                           |                                                                                                    |                                                                                                    |                 |
| Rationalis é um sistema da FEMAR - Fu            | ndação de Estudos do Mar© 2010                                                                                                    |                                                                                                    |                 |

Nesta tela se pode visualizar os saldos do projeto na parte superior e, na parte inferior, é possível navegar pelas abas para acessar outras informações. São elas: Dados, Coordenador, FEMAR, Cliente, Coordenador Instrumento Jurídico, Rubricas, Agente Financeiro, DOAs, Conta, Anexos, Remanejamentos, Equipe Executora, RT/PC e Locais de Entrega.

### **Resumo do Projeto**

Para acessar o Resumo do Projeto, selecione a opção "Resumo Projeto" na Tela Principal.

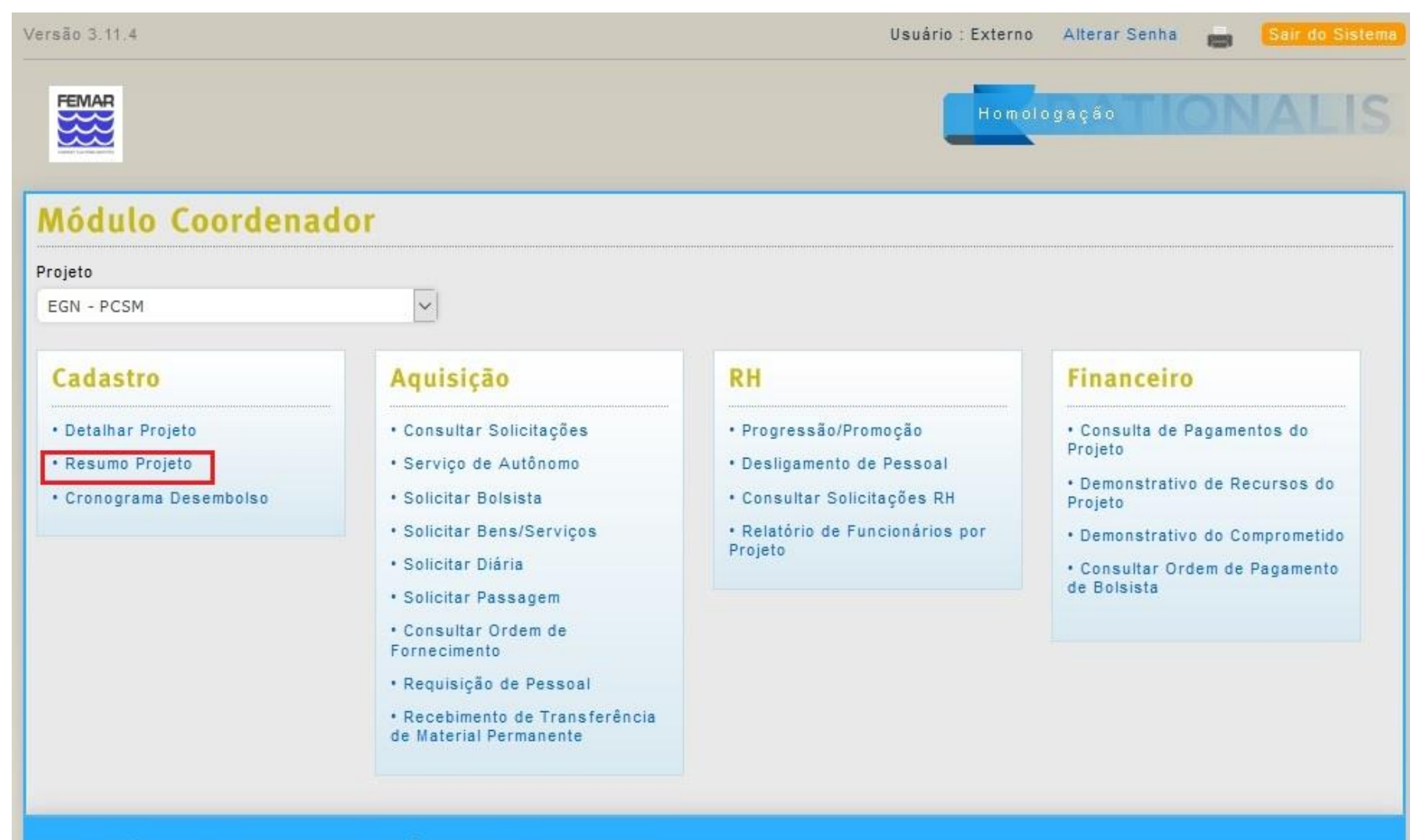

Rationalis é um sistema da FEMAR - Fundação de Estudos do Mar © 2010

### **Resumo do Projeto**

SALDO

Saldo Orçamentário : 2.183.847,34

Saldo Financeiro : 207.915,15

#### SOLICITAÇÕES

Solicitações Em Emissão : 14

Solicitações Aguardando Autorização : 5

Solicitações Aguardando Atendimento : 10

Solicitações Negadas : 0

Solicitações Atendidas : 1

Solicitações Canceladas : 0

Solicitações com Pedido Gerado : 0

Fechar Imprimir

CONTRATO

Total Contrato : 2.437.730,30

Total Comprometido : 87.318,64

Total Executado : 159.954,16

CRONOGRAMA

Total Global : 0,00

Total a Faturar : 0,00

Total Faturado : 0,00

Total Abatimento : 0,00

Total a Receber : 1.950.184,20

Total Recebido : 487.546,10

Ao selecionar a opção, a seguinte tela será apresentada:

Nessa tela é possível visualizar as informações resumidas do projeto e, caso necessário, obtê-las em formato de relatório ao selecionar a opção "Imprimir".

### **Cronograma Desembolso**

Para acessar os **Cronogramas Desembolsos**, selecione a opção "Cronograma desembolso" na Tela Principal.

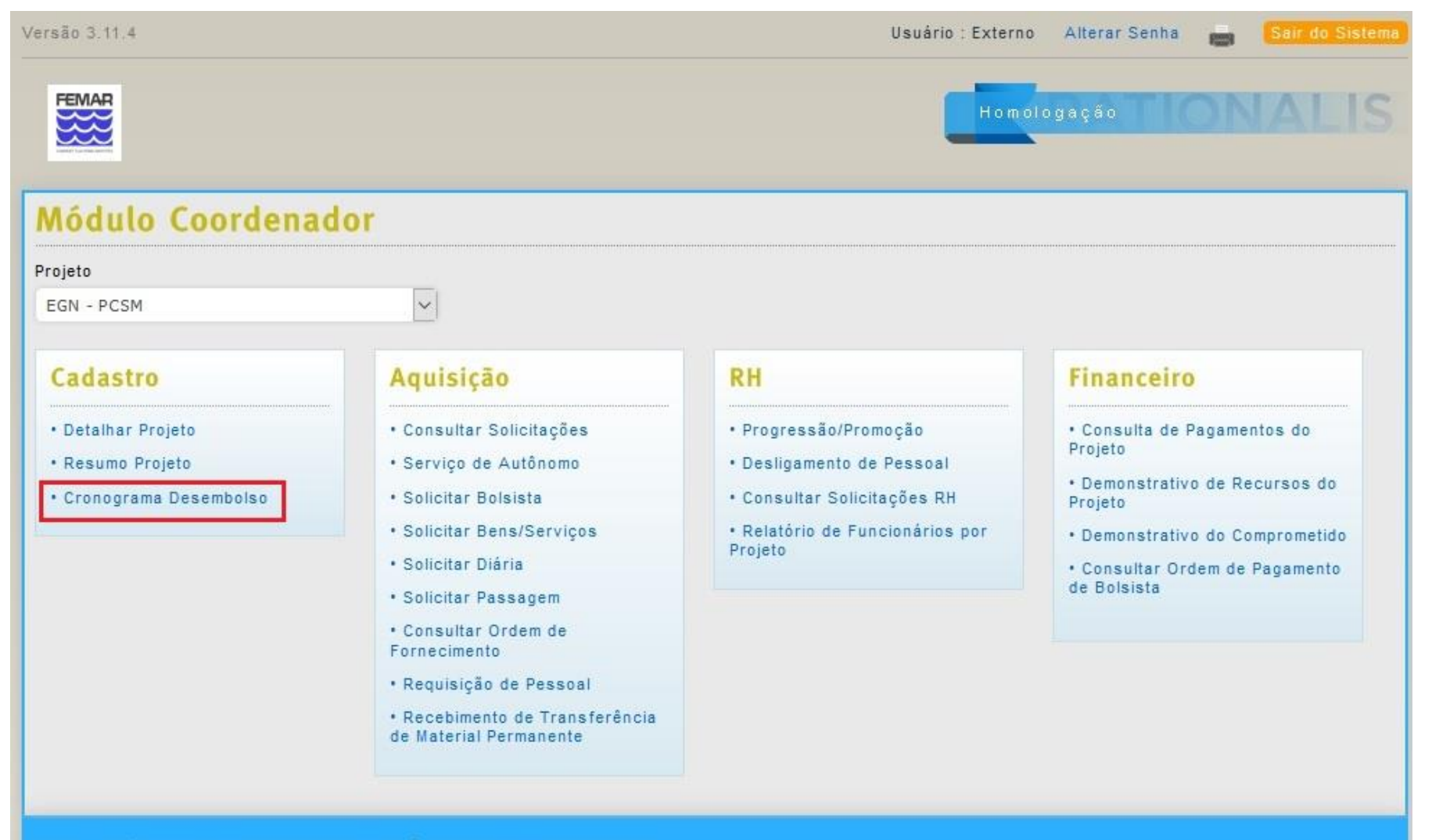

Rationalis é um sistema da FEMAR - Fundação de Estudos do Mar © 2010

Ao selecionar essa opção, a seguinte tela é apresentada:

| Versão 3.8.2                                                        | Usuário: SIGLMD_EXT Alterar Senha 📇 Sair do Sistem |
|---------------------------------------------------------------------|----------------------------------------------------|
| FEMAR                                                               | Homologação                                        |
| Consulta de Cronograma de Desembo                                   | lso                                                |
| Projeto *                                                           |                                                    |
| CASNAV - SIGLMD - X-020023                                          |                                                    |
| Fase Instrumento                                                    | Jurídico/Aditivo                                   |
|                                                                     | ~                                                  |
| De Até                                                              |                                                    |
| Consultar Limpar Voltar                                             |                                                    |
| Nenhuma informação a ser exibida.                                   |                                                    |
| Rationalis é um sistema da FEMAR - Fundação de Estudos do Mar © 201 |                                                    |

|                                                                              |                                                                                 |                                                                                                    | USUATIO . SIGEMD_                            | EXT Allera     |                                                          | stema                                                    |
|------------------------------------------------------------------------------|---------------------------------------------------------------------------------|----------------------------------------------------------------------------------------------------|----------------------------------------------|----------------|----------------------------------------------------------|----------------------------------------------------------|
|                                                                              |                                                                                 |                                                                                                    | <b>H</b> •                                   | mologação      | TIONALI                                                  | Preencha os filtros<br>acordo com                        |
| Consulta de                                                                  | Cronograma                                                                      | de Desembolso                                                                                                    |                                              |                |                                                          | selecione a op                                           |
| Projeto *                                                                    | 20022                                                                           |                                                                                                    |                                              |                |                                                          | "Consultar".                                             |
| CASNAV - SIGLMD - X-0                                                        | 20023                                                                           |                                                                                                    |                                              |                |                                                          | seguinte tela com                                        |
| ase                                                                          |                                                                                 | Instrumento Jurídico/Ad                                                                                                | itivo                                        |                |                                                          | resultados será exibi                                    |
|                                                                              |                                                                                 | Ľ                                                                                                    |                                              | ~              |                                                          |                                                          |
| 0e Até<br>01/01/2016 📰 31/                                                   | 12/2016                                                                         |                                                                                                    |                                              |                |                                                          |                                                          |
| otal Global<br>\$ 487.546,10                                                 | Total a Faturar<br>R\$ 0,00                                                     | Total Faturado<br>R\$ 487.546,10                                                                                       | Total Abatido<br>R\$ 0,00                    | Total<br>R\$0, | a Receber<br>00                                          | Para detalhar                                            |
| otal Recebido<br>\$487.546.10                                                |                                                                                 |                                                                                                    |                                              |                |                                                          | Cronograma                                               |
| Concultor                                                                    |                                                                                 |                                                                                                    |                                              |                |                                                          | o link azul na col                                       |
| Consultar                                                                    | voltar                                                                          |                                                                                                    |                                              |                |                                                          | "Data Previs                                             |
|                                                                              | xibindo todos os itens.                                                         | 1                                                                                                    |                                              |                |                                                          | cronograma deseia                                        |
| itens encontrados, e                                                         |                                                                                 |                                                                                                    |                                              |                |                                                          |                                                          |
| l itens encontrados, e<br>Data Prevista                                      | Valor                                                                           | Projeto                                                                                                    | Situação                                     | NFS-e          |                                                          | Ao executar essa ac                                      |
| itens encontrados, e<br>Data Prevista<br>12/12/2016                          | Valor<br>R\$ 222.016,13                                                         | Projeto<br>CASNAV - SIGLMD - X-020023                                                                                  | Situação<br>Faturado                         | NFS-e          | Ver Recebimentos                                         | Ao executar essa aç<br>a seguinte tela s                 |
| Litens encontrados, e<br>Data Prevista<br>12/12/2016<br>12/12/2016           | Valor           R\$ 222.016,13           R\$ 21.756,92                          | Projeto<br>CASNAV - SIGLMD - X-020023<br>CASNAV - SIGLMD - X-020023                                                    | Situação<br>Faturado<br>Faturado             | NFS-e<br>848   | Ver Recebimentos                                         | Ao executar essa aç<br>a seguinte tela s<br>apresentada: |
| Data Prevista           12/12/2016           12/12/2016           09/12/2016 | Valor           R\$ 222.016,13           R\$ 21.756,92           R\$ 222.016,13 | Projeto           CASNAV - SIGLMD - X-020023           CASNAV - SIGLMD - X-020023           CASNAV - SIGLMD - X-020023 | Situação<br>Faturado<br>Faturado<br>Faturado | NFS-e<br>848   | Ver Recebimentos<br>Ver Recebimentos<br>Ver Recebimentos | Ao executar essa aç<br>a seguinte tela s<br>apresentada: |

| ersão 3.8.2                                 |                                                                     | Usuário : SIGLMD_EXT Mudar senha 🚔 Sair do Siste |
|---------------------------------------------|---------------------------------------------------------------------|--------------------------------------------------|
|                                             |                                                                     | Homologação TIONALIS                             |
| Dados do Des                                | embolso                                                             |                                                  |
| Dados                                       |                                                                     |                                                  |
| Data Prevista<br>12/12/2016                 | Agente Financiador<br>Centro de Analises e sistemas navais - casnav |                                                  |
| Valor<br>21.756,92                          | Descrição<br>2ª Parcela ato - Nota Fiscal                           |                                                  |
| Projeto<br>CASNAV - SIGLMD                  | Fase<br>CT 23000/2016-004/00                                        |                                                  |
| Instrumento Jurídico<br>CT23000/2016-004/00 | Termo Aditivo                                                       |                                                  |
| Integralizado<br>Não                        |                                                                     |                                                  |
| Voltar                                      |                                                                     |                                                  |
| Rationalis é um sistema da                  | FEMAR - Fundação de Estudos do Mar © 2010                           |                                                  |

Ainda na tela de resultados da Consulta de Cronograma de Desembolso, é possível visualizar os recebimentos ao selecionar a opção "Ver Recebimentos".

Usuário : SIGLMD\_EXT Alterar Senha 📑 Sair do Sistema

Ao selecionar essa opção, a tela é recarregada para exibir os recebimentos do cronograma escolhido.

### Consulta de Cronograma de Desembolso

| Projeto *<br>CASNAV - SIGLMD - X-0200 | 123                         | ~                                |                           |                  |                  |
|---------------------------------------|-----------------------------|----------------------------------|---------------------------|------------------|------------------|
| Fase                                  |                             | Instrumento Jurídico/Adi         | tivo                      | ~                |                  |
| De Até<br>01/01/2016 📰 31/12/2        | 2016                        |                                  |                           |                  |                  |
| Total Global<br>R\$ 487.546,10        | Total a Faturar<br>R\$ 0,00 | Total Faturado<br>R\$ 487.546,10 | Total Abatido<br>R\$ 0,00 | Totala<br>R\$0,0 | Receber<br>0     |
| Total Recebido<br>R\$ 487.546,10      |                             |                                  |                           |                  |                  |
| Consultar Limpar                      | Voltar                      |                                  |                           |                  |                  |
| Data Prevista                         | Valor                       | Projeto                          | Situação                  | NFS-e            |                  |
| 12/12/2016                            | R\$ 222.016,13              | CASNAV - SIGLMD - X-020023       | Faturado                  |                  | Ver Recebimentos |
| 12/12/2016                            | R\$ 21.756,92               | CASNAV - SIGLMD - X-020023       | Faturado                  | 848              | Ver Recebimentos |
| 09/12/2016                            | R\$ 222.016,13              | CASNAV - SIGLMD - X-020023       | Faturado                  |                  | Ver Recebimentos |
| 09/12/2016                            | R\$ 21.756,92               | CASNAV - SIGLMD - X-020023       | Faturado                  | 841              | Ver Recebimentos |
| Opções de Exportação: Exc             | el   PDF                    |                                  |                           |                  |                  |

Rationalis é um sistema da FEMAR - Fundação de Estudos do Mar © 2010

Versão 3.8.2 Usuário : SIGLMD\_EXT Alterar Senha 👝 Sair do Sistema FEMAR Consulta de Cronograma de Desembolso Projeto \* CASNAV - SIGLMD - X-020023 Fase Instrumento Jurídico/Aditivo  $\sim$  $\sim$ Até De 01/01/2016 120 31/12/2016 📰 Total Global Total a Faturar Total Faturado Total Abatido Total a Receber 487.546.10 0.00 487.546.10 0.00 R\$ 0.00 Total Recebido R\$ 487.546,10 Consultar Limpar Voltar 4 itens encontrados, exibindo todos os itens. 1 Data Prevista NFS-e 12/12/2016 R\$ 222.016,13 Ver Recebimentos CASNAV - SIGLMD - X-020023 Faturado 12/12/2016 848 R\$ 21.756,92 CASNAV - SIGLMD - X-020023 Faturado Ver Recebimentos 09/12/2016 R\$ 222.016,13 CASNAV - SIGLMD - X-020023 Faturado Ver Recebimentos > 09/12/2016 R\$ 21.756,92 CASNAV - SIGLMD - X-020023 Faturado 841 Ver Recebimentos Opções de Exportação: Excel | PDF Um item encontrado. 🕴 🚺 Data da Compensação Valor Recebido Número Compensação 660287000012977 09/01/2017 21.756,92 0,00 Opções de Exportação: Excel | PDF Rationalis é um sistema da FEMAR - Fundação de Estudos do Mar 🛛 2010

# AQUISIÇÕES

## Consultar Solicitações de Aquisição

Para consultar Solicitações de Aquisição, selecione a opção "Consultar Solicitações" na Tela Principal.

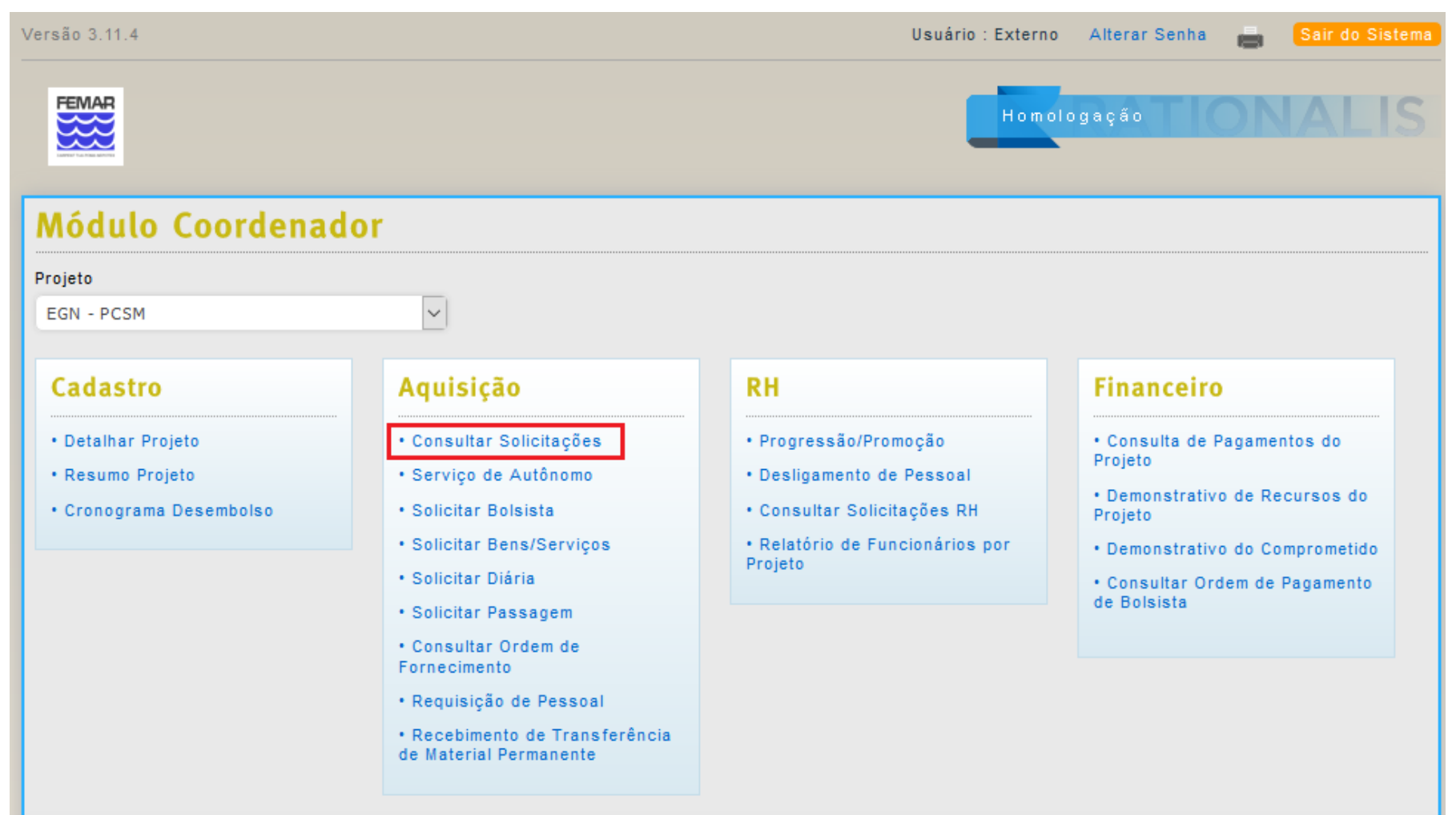

### Ao selecionar a opção, a seguinte tela será apresentada:

| Versão 3.8.2                          |                              |      | Usuário : SIGLMD_EXT | Alterar Senha | air do Sistema |
|---------------------------------------|------------------------------|------|----------------------|---------------|----------------|
| FEMAR                                 |                              |      | Homo                 | logação       | DNALIS         |
| Consultar Solicitaçõe                 | es                           |      |                      |               |                |
| Projeto                               |                              |      |                      |               |                |
| CASNAV - SIGLMD                       |                              |      | $\sim$               |               |                |
| Tipo de Solicitação                   | Situação                     |      |                      |               |                |
| ~                                     |                              |      | $\sim$               |               |                |
| Número                                | Ano                          |      |                      |               |                |
|                                       | 2017                         |      |                      |               |                |
| Data De Até                           |                              |      |                      |               |                |
|                                       |                              |      |                      |               |                |
| Consultar Voltar                      |                              |      |                      |               |                |
| Nenhuma informação a ser exibida.     |                              |      |                      |               |                |
| Rationalis é um sistema da FEMAR - Fu | ndação de Estudos do Mar © : | 2010 |                      |               |                |

Preencha os filtros de acordo com os parâmetros desejados e selecione a opção "**Consultar**". A seguinte tela com os resultados será exibida:

| Versão 3.8.2 | 2                     |                    | Usuário :                       | SIGLMD_EXT Altera   | r Senha 💼 🛛 Sair do Si | stema |
|--------------|-----------------------|--------------------|---------------------------------|---------------------|------------------------|-------|
| FEMAR        |                       |                    |                                 | Homologaç           | <sup>a</sup> TIONAL    | IS    |
| Consu        | ltar Solicita         | ções               |                                 |                     |                        |       |
| Projeto      |                       |                    |                                 |                     |                        |       |
| CASNAV       | SIGLMD                |                    | $\checkmark$                    |                     |                        |       |
| Tipo de So   | licitação             | Situação           |                                 |                     |                        |       |
|              |                       | ~                  | ~                               |                     |                        |       |
| Número       |                       | Ano                |                                 |                     |                        |       |
|              |                       | 2017               |                                 |                     |                        |       |
| Data De      | Até                   | 5                  |                                 |                     |                        |       |
|              |                       |                    | 2                               |                     |                        |       |
| Consult      | tar Voltar            |                    |                                 |                     |                        |       |
| 6 itens end  | contrados, exibindo t | odos os itens. 🕴 🚹 |                                 |                     |                        |       |
| Número       | Projeto               | Número do Pedido   | Solicitante                     | Tipo de Solicitação | Situação               | Situ  |
| 8/2017       | CASNAV - SIGLMD       | Não Associado      | EDGARD CANDIDO DE OLIVEIRA NETO | Serviço de Autônomo | Aguardando autorização | ·     |
| 9/2017       | CASNAV - SIGLMD       | Não Associado      | EDGARD CANDIDO DE OLIVEIRA NETO | Bens e Serviços     | Em emissão             | •     |
| 10/2017      | CASNAV - SIGLMD       | Não Associado      | EDGARD CANDIDO DE OLIVEIRA NETO | Diária              | Aguardando atendimento | ·     |
| 11/2017      | CASNAV - SIGLMD       | Não Associado      | EDGARD CANDIDO DE OLIVEIRA NETO | Passagem            | Em emissão             | •     |
| 12/2017      | CASNAV - SIGLMD       | Não Associado      | EDGARD CANDIDO DE OLIVEIRA NETO | Contratação         | Aguardando atendimento | •     |
| 13/2017      | CASNAV - SIGLMD       | Não Associado      | EDGARD CANDIDO DE OLIVEIRA NETO | Alteração de Folha  | Aguardando atendimento | •     |
| Opções de    | Exportação: Excel     | PDF                |                                 |                     |                        |       |
| <            |                       |                    |                                 |                     |                        | >     |
| -            |                       |                    |                                 |                     |                        |       |

Para detalhar uma solicitação, basta clicar no link azul exibido na coluna "Número". Ao realizar essa ação, o sistema redirecionará para uma das telas de detalhamento mostradas acima, a depender do tipo da solicitação escolhida

Rationalis é um sistema da FEMAR - Fundação de Estudos do Mar © 2010

Revisão 02/08/2019

## Solicitação de Serviço de Autônomo

Para incluir uma Solicitação de Serviço de Autônomo, selecione a opção "Serviço de Autônomo" na Tela Principal.

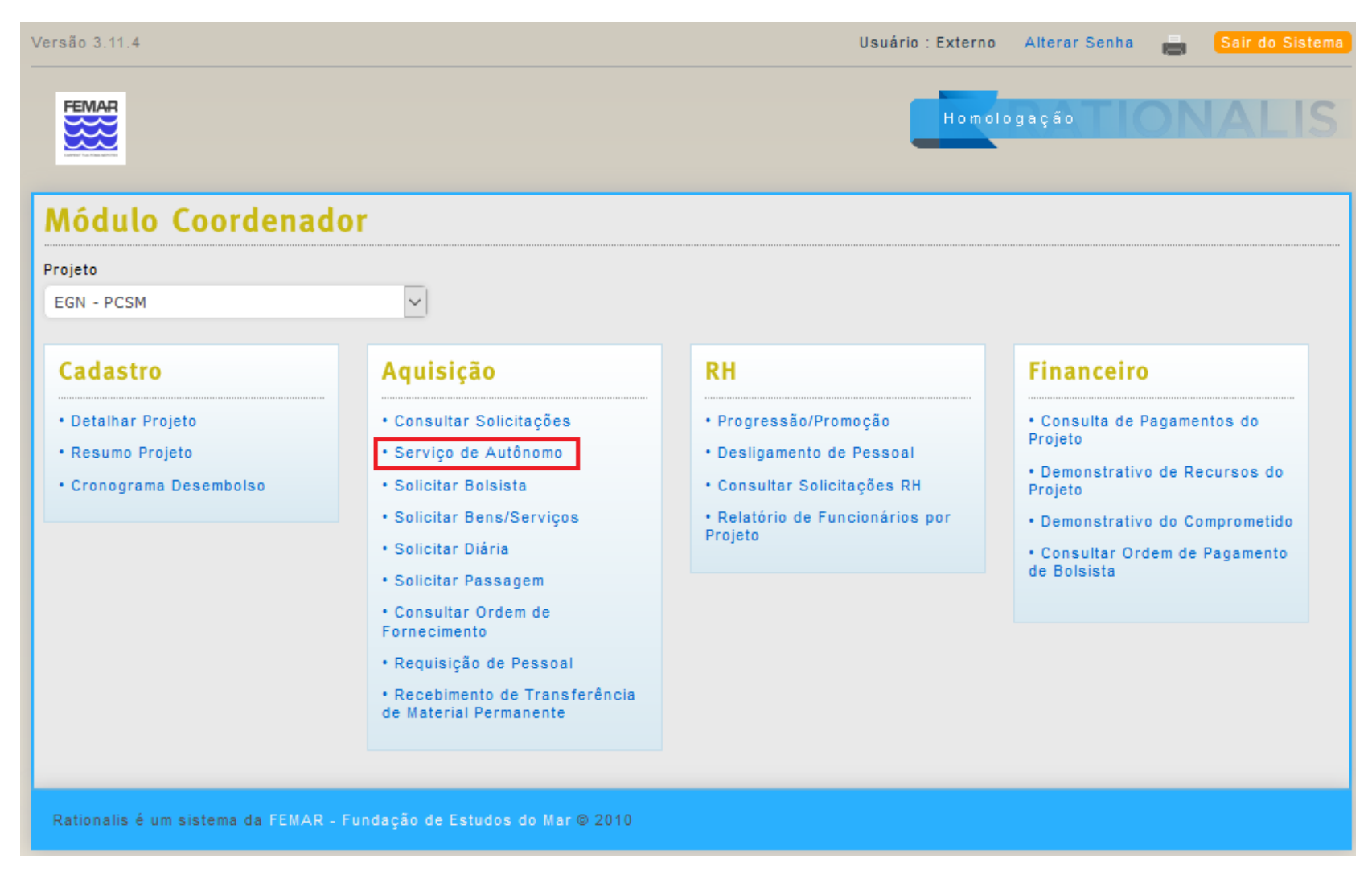

Ao selecionar a opção, a seguinte tela será apresentada:

| Versão 3.7.4                                     |                                    |                | Usuário           | : Externo | Mudar senha | • | Sair do Sistema |
|--------------------------------------------------|------------------------------------|----------------|-------------------|-----------|-------------|---|-----------------|
|                                                  |                                    |                | l                 | Homolog   | yação 👘     |   | ALIS            |
| Inclusão/Alteração d                             | e Serviço de Autôn                 | omo            |                   |           |             |   |                 |
| Projeto                                          |                                    |                |                   |           |             |   |                 |
| CASNAV                                           | ~                                  |                |                   |           |             |   |                 |
| Rubrica                                          | ~                                  |                |                   |           |             |   |                 |
| Descrição *                                      |                                    |                |                   |           |             |   |                 |
| Local de Execução do Serviço                     |                                    |                |                   |           |             |   |                 |
| RUA BARÃO DE LADARIO, S/Nº EDIFICI               | IO 23 DO AMRJ, 3º ANDAR ILHA DAS C | COBRAS - CENTI | RO, RIO DE JANEI  | ro, r: ~  |             |   |                 |
| Início *                                         | Término *                          |                |                   |           |             |   |                 |
| Valor Estimado *                                 | Gerar Contrato? 🗌                  |                |                   |           |             |   |                 |
| O prestador de serviço é cadastrado na<br>FEMAR? | ● Sim ○ N                          | lão            |                   |           |             |   |                 |
| Prestador de Serviço                             |                                    |                |                   |           |             |   |                 |
| Forma O<br>Pagamento Adiantamento                | O Pagamento Total/Complemento      |                | Previsão de Pagan | mento     |             |   |                 |
| Salvar Cancelar                                  |                                    |                |                   |           |             |   |                 |
| Rationalis é um sistema da FEMAR - Fu            | ndação de Estudos do Mar © 2010    |                |                   |           |             |   |                 |

### Preencha os campos conforme as seguintes orientações:

- Projeto: preenchido automaticamente de acordo com o Projeto de Trabalho escolhido na Tela Principal;
- Rubrica: a Rubrica do Projeto que será usada para pagar o serviço;
- Descrição: a descrição do serviço a ser realizado;
- Local de Execução do Serviço: onde o serviço será realizado, carregado de acordo com os Locais de Entrega cadastrados para o Projeto;
- Início e Término: o período de execução do serviço;
- Valor Estimado: o valor estimado para o serviço solicitado;
- Gerar Contrato: se a solicitação deve resultar em um contrato ou não;
- O prestador de serviço é cadastrado na FEMAR: se houver uma indicação para o autônomo que prestará o serviço, ele deve estar cadastrado na base de dados do sistema, caso contrário pode ser informado posteriormente;
- **Prestador de Serviço**: ao selecionar "Sim" na opção anterior, fica habilitado o campo para digitar o nome do prestador de serviço. Após digitar as primeiras letras do nome, serão exibidas as opções correspondentes para que o autônomo seja selecionado;
- Forma de Pagamento: indicação de como o serviço deverá ser pago, se por Adiantamento ou Pagamento Total/Complemento. Pode ser deixado sem preenchimento;
- Previsão de Pagamento: data para a previsão do pagamento do serviço. Pode ser deixado em branco.

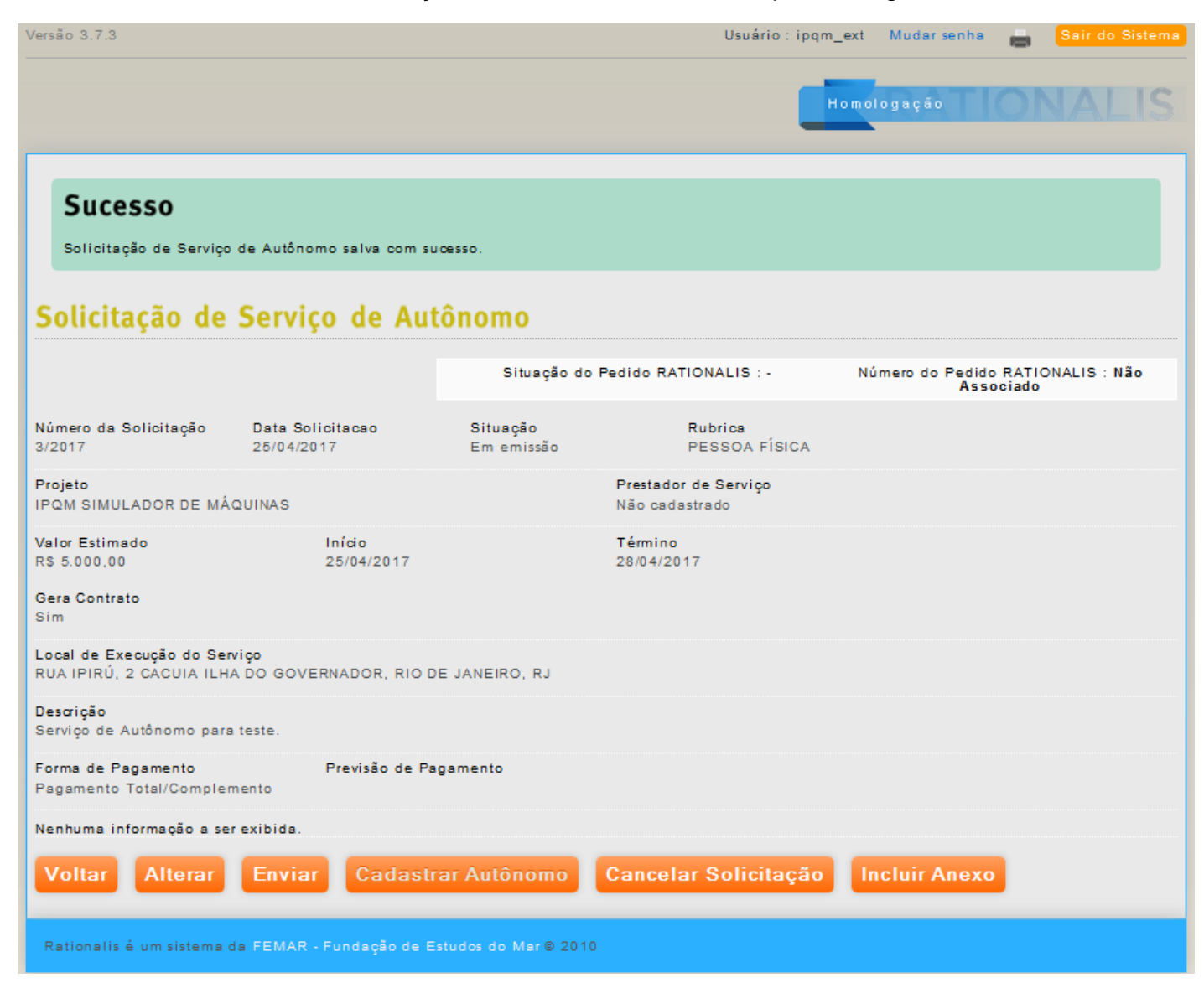

Ao salvar a solicitação, você será redirecionado para a seguinte tela:

| /ersão 3.7.3                      |                      |                   | Usuário : Ipqm_ext | Alterar Senha 💼 | Sair do Sister |
|-----------------------------------|----------------------|-------------------|--------------------|-----------------|----------------|
|                                   |                      |                   | Homoly             | 090ção 100      |                |
| Inclusão de Autonor               | no                   |                   |                    |                 |                |
| Nome *                            |                      |                   | Data de Nascime    | nto *           |                |
|                                   |                      |                   |                    | 2               |                |
| Estado CIVII                      | Sexo: *              |                   |                    |                 |                |
| Casado                            | Masculino Feminin    | 0                 |                    |                 |                |
| Nacionalidade                     | Naturalidade         |                   |                    |                 |                |
| Brasileira                        |                      |                   |                    |                 |                |
| Estrangelro: *                    | Passaporte           | Valldade          |                    |                 |                |
| Não Sim                           |                      |                   | Z                  |                 |                |
| Cpf *                             | Pls                  | Grau de Instrução | )                  |                 |                |
|                                   |                      | Ensino Fundame    | ental Completo     | $\sim$          |                |
| Endereço *                        |                      | Número *          | Cep *              |                 |                |
|                                   |                      |                   |                    |                 |                |
| Bairro *                          | Cidade *             |                   | UF *               |                 |                |
|                                   | ACRELANDIA           |                   | ✓ AC               | $\sim$          |                |
| Telefone Residencial              | Telefone Comercial * | Telefone Celular  |                    |                 |                |
|                                   |                      |                   |                    |                 |                |
| Carteira de identidade            | Orgão Expeditor      | Data de Emissão   |                    |                 |                |
|                                   |                      |                   | 2                  |                 |                |
| Banco *                           |                      | Agéncia *         | Conta              | Corrente *      |                |
| BANCO DE VENEZUELA                | $\checkmark$         |                   |                    |                 |                |
| Dependentes                       |                      |                   |                    |                 |                |
|                                   |                      |                   |                    |                 |                |
| um item encontrado. :             |                      | 0.00              |                    |                 |                |
| NOMO                              | Data de Nascimento   | Cpf               |                    | (+) Incluir Lin |                |
|                                   |                      |                   |                    | (X) Remover     |                |
| Opções de Exportação: Excel   PDF |                      |                   |                    |                 |                |
|                                   |                      |                   |                    |                 |                |
| Salvar Cancelar                   |                      |                   |                    |                 |                |
|                                   |                      |                   |                    |                 |                |
|                                   |                      |                   |                    |                 |                |

Caso seja informado na **Inclusão da Solicitação** que o Prestador de Serviço não está cadastrado na **FEMAR**, é exibida a opção "**Cadastrar Autônomo**". Ao selecioná-la, a seguinte tela será apresentada:

Os campos devem ser preenchidos de acordo com as informações pessoais do autônomo indicado para a realização do serviço.

Na área de dependentes, podem ser adicionadas novas linhas para cadastro de múltiplos dependentes usando a opção "Incluir Linha", localizada na última coluna da tabela. Caso seja necessário apagar linhas adicionadas sem necessidade, há a opção "Remover" para cada uma delas.Ao terminar de preencher as informações e salvar, é exibida novamente a solicitação com o prestador de serviços indicado.

27

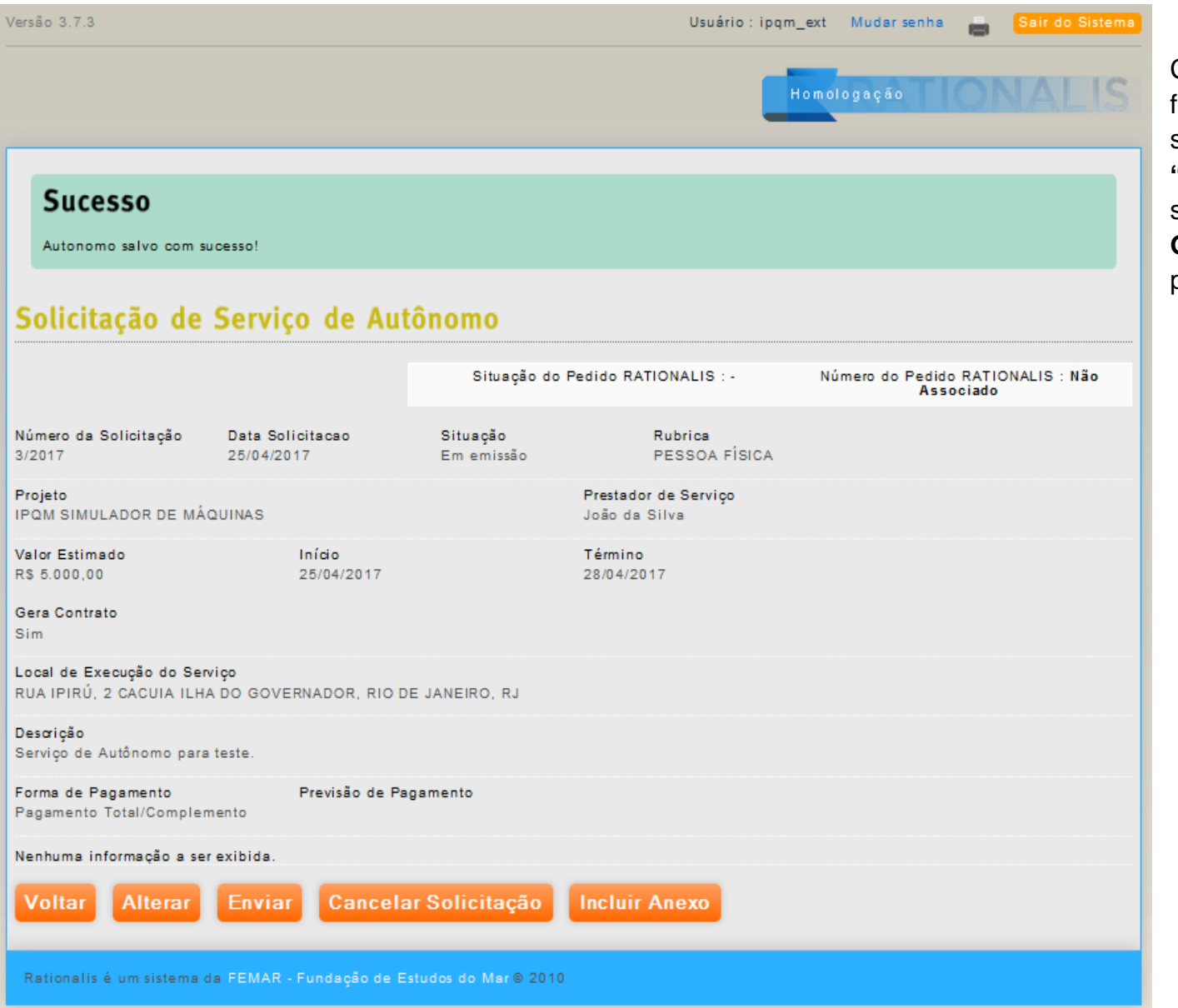

Com a solicitação finalizada, basta selecionar a opção "Enviar" e a solicitação será enviada para a Gerência de Projetos para análise e aprovação

## Solicitação de Bolsista

Para incluir uma Solicitação de Bolsista, selecione a opção "Solicitação de Bolsista" na Tela Principal.

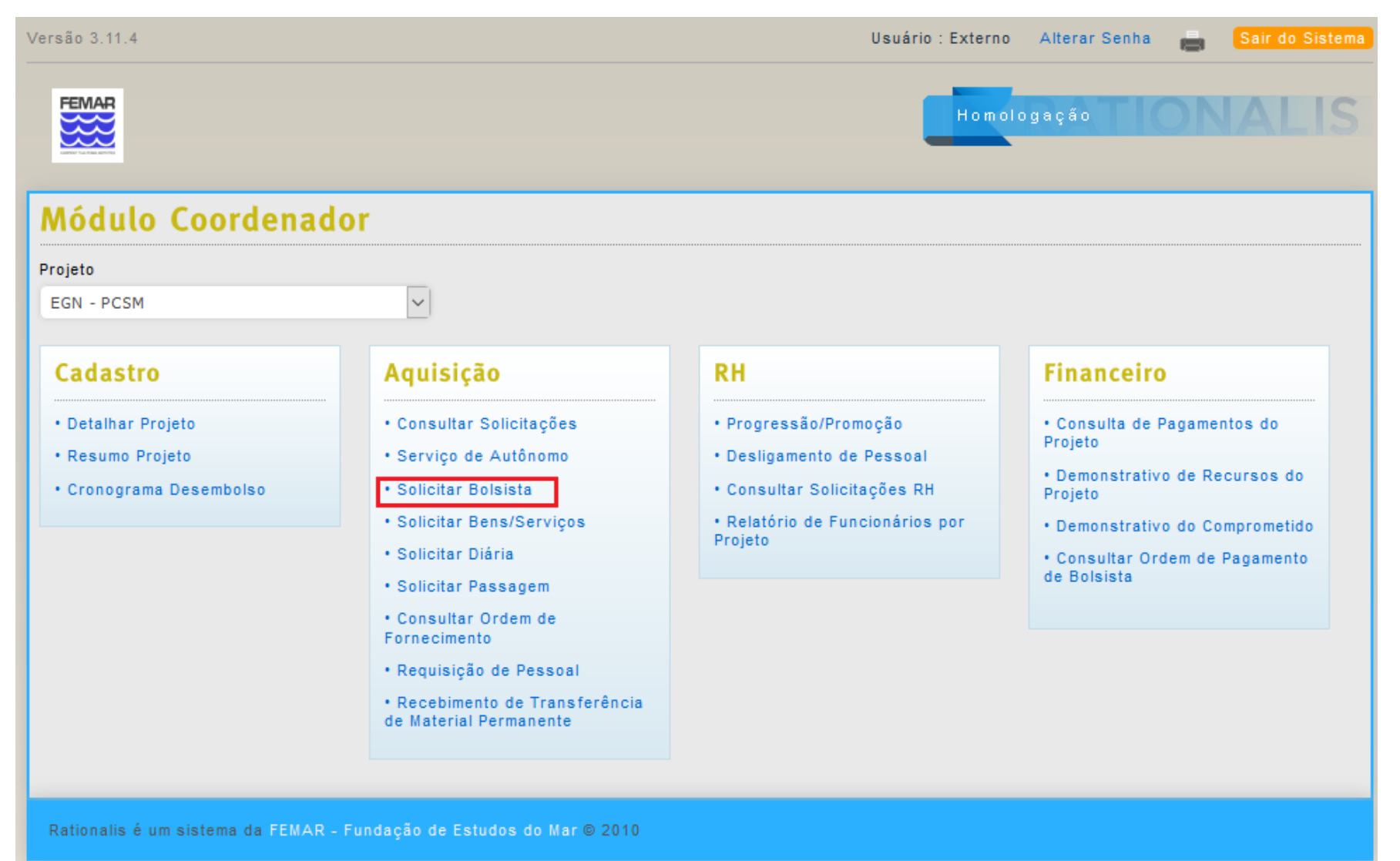

KENISAO OZ/OØ/ZOTA

Ao selecionar a opção, a seguinte tela será apresentada:

| Versão 3.11.4                                         | Usuário : Externo | Alterar Senha 💼 | Sair do Sistema |
|-------------------------------------------------------|-------------------|-----------------|-----------------|
| FEMAR                                                 | Homo              | ogação          | NALIS           |
| Incluir CPF do Bolsista                               |                   |                 |                 |
| CPF                                                   |                   |                 |                 |
|                                                       |                   |                 |                 |
| Confirmar Cancelar                                    |                   |                 |                 |
| Rationalis é um sistema da FEMAR - Fundação de Estudo | os do Mar © 2010  |                 |                 |

|                                 |                            | _                            |   |  |
|---------------------------------|----------------------------|------------------------------|---|--|
| Inclusão/Alteração              | o de Solicitação de B      | Bolsista                     |   |  |
| Projeto                         |                            |                              |   |  |
| EGN - PCD                       |                            | ~                            |   |  |
| Fase *                          |                            |                              |   |  |
| CT 21000/2017-022/00 - CT 21000 | 0/2017-022/00              | ~                            |   |  |
| Data de Início da Bolsa *       | Data de Fim da Bolsa *     | Valor Mensal *               |   |  |
| 1                               | 2                          |                              |   |  |
| Observação                      |                            |                              |   |  |
|                                 |                            |                              |   |  |
|                                 |                            |                              |   |  |
| CPF *                           | PIS                        | Identidade                   |   |  |
| 075.238.737-58                  |                            |                              |   |  |
| Identidade UF                   | Identidade Orgão Expedidor | Identidade Data de Expedição |   |  |
| AC                              | ~                          |                              |   |  |
| Nome *                          |                            | Data de Nascimento *         |   |  |
|                                 |                            |                              |   |  |
| Nome da Mãe                     |                            |                              |   |  |
|                                 |                            |                              |   |  |
| Nome do Pai                     |                            | Sexo *                       |   |  |
|                                 |                            | O Masculino                  |   |  |
| Naturalidade                    | Estrangeiro *              |                              |   |  |
|                                 | O Sim                      |                              |   |  |
|                                 | ● Não                      |                              |   |  |
| Logradouro *                    |                            | Número *                     |   |  |
|                                 |                            |                              |   |  |
| Complemento                     | Bairro *                   |                              | ~ |  |
|                                 | Cont                       | Email                        |   |  |
| AC                              | ∠ep ·                      | Eman                         |   |  |
| Telefone *                      | Pamal                      | Telefone Reserva             |   |  |
|                                 |                            |                              |   |  |
| Fax                             | Celular                    |                              |   |  |
|                                 |                            |                              |   |  |
| Conta *                         | Dígito da Conta            | Banco *                      |   |  |
|                                 |                            | 000-BANCO DE VENEZUELA       | ~ |  |
| Agência *                       | Dígito da Agência          | Tipo da Conta *              |   |  |
|                                 |                            | Conta Corrente               | ~ |  |
|                                 |                            |                              |   |  |
| Salvar Voltar                   |                            |                              |   |  |
|                                 |                            |                              |   |  |

Após informar o CPF do Bolsista, será apresentada a seguinte tela:

# Preencha os campos conforme as seguintes orientações:

**Projeto:** será preenchido automaticamente com o projeto selecionado anteriormente;

**Fase:** Contrato ou termo aditivo na qual o bolsista será cadastrado;

Data de inicio e data final: muito importante! Caso vá solicitar bolsa para algum bolsista cujo a bolsa já esteja em andamento, se certificar que os períodos não se sobreponham;

Valor mensal: preencher com o valor que o bolsista irá receber mensalmente.

Preencher os demais campos com os dados pessoais do bolsista.

Com a solicitação finalizada, basta selecionar a opção "**Enviar**" e a solicitação será enviada para a **Gerência de Projetos** para análise e aprovação.

### Solicitação de Bens/Serviços

Para incluir uma Solicitação de Bens ou Serviços, selecione a opção "Solicitar Bens/Serviços" na Tela Principal.

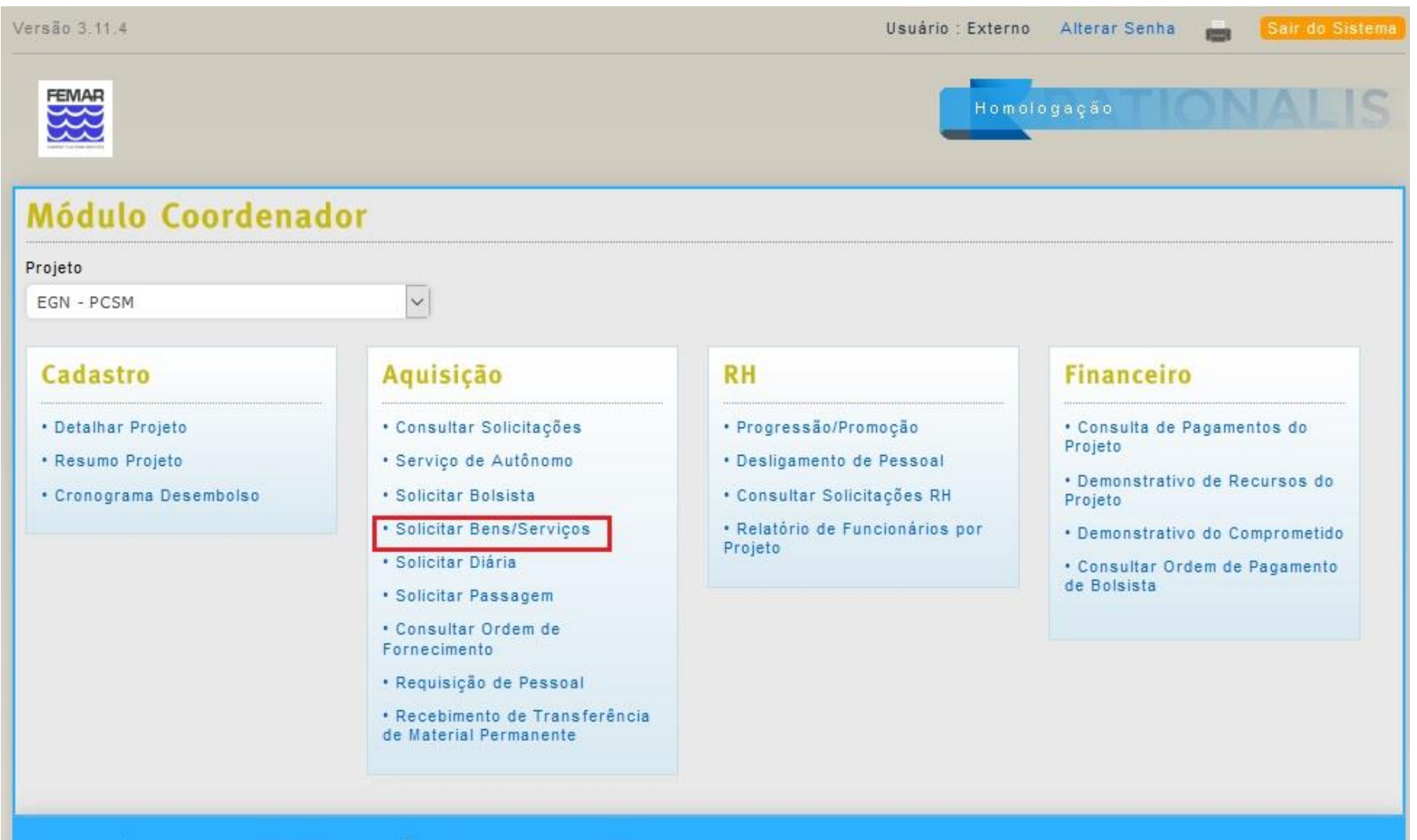

Rationalis é um sistema da FEMAR - Fundação de Estudos do Mar © 2010

Ao selecionar a opção, a seguinte tela será apresentada:

| Versão 3.7.3                      |                                     | Usuário : ipqm_ext | Mudar senha 💼 🧧 | air do Sistema |
|-----------------------------------|-------------------------------------|--------------------|-----------------|----------------|
|                                   |                                     | Homol              |                 |                |
|                                   |                                     |                    |                 |                |
| Inclusão/Alteração d              | e Solicitação de Bens               | s e Serviços       |                 |                |
| Formulário A5<br>Projeto *        |                                     |                    |                 |                |
| IPQM SIMULADOR DE MÁQUINAS        | $\sim$                              |                    |                 |                |
| Fase                              |                                     |                    |                 |                |
|                                   | ~                                   |                    |                 |                |
| Rubrica*                          |                                     |                    |                 |                |
|                                   | ~                                   |                    |                 |                |
| SED*                              |                                     |                    |                 |                |
| ltem*                             |                                     |                    |                 |                |
|                                   |                                     |                    |                 |                |
| Descricao Complementar            |                                     |                    |                 |                |
|                                   |                                     |                    |                 |                |
|                                   | .:                                  |                    |                 |                |
| Valor Unitário*                   | Quantidade*                         | Prazo              |                 |                |
|                                   |                                     |                    |                 |                |
| Local de Entrega                  |                                     |                    |                 |                |
| RUA IPIRU, 2 CACUIA ILHA DO G     | OVERNADOR, RIO DE JANEIRO, RJ       | ~                  |                 |                |
| Sugestão de Fornecedores          |                                     |                    |                 |                |
|                                   |                                     |                    |                 |                |
|                                   |                                     | .:                 |                 |                |
| Salvar Cancelar                   |                                     |                    |                 |                |
| Campos marcados com (*) são obrig | atórios.                            |                    |                 |                |
| Rationalis é um sistema da FEMAR  | - Fundação de Estudos do Mar © 2010 |                    |                 |                |

### Preencha os campos conforme as seguintes orientações:

- Projeto: preenchido automaticamente de acordo com o Projeto de Trabalho escolhido na Tela Principal;
- Fase: a fase responsável pelo pagamento do bem ou serviço solicitado;
- Rubrica e SED: a Rubrica e SED do bem ou serviço a ser solicitado, carregadas de acordo com o cadastro do projeto;
- Item: o item que representa o bem ou serviço desejado. Após digitar as primeiras letras, serão exibidos os itens disponíveis para seleção.
   Como esse é um campo obrigatório, caso o item desejado não esteja disponível a solicitação não poderá ser salva;
- Descrição Complementar: a descrição do bem ou serviço a ser adquirido;
- Valor Unitário: o valor unitário do bem ou serviço a ser adquirido;
- Quantidade: a quantidade do bem ou serviço a ser adquirido;
- Prazo: o prazo para a aquisição do bem ou serviço;
- Local de Entrega: o local para entrega do bem ou realização do serviço, carregado de acordo com os Locais de Entrega cadastrados para o Projeto;
- Sugestão de Fornecedores: uma lista com sugestão de possíveis fornecedores para o bem ou serviço.

### Ao salvar a solicitação, será redirecionado para a seguinte tela:

| Versão 3.7.3                                                                   |                                 |                        | Usuário : ipqm_ext                    | Mudar senha 🛛 💼                   | Sair do Sistema |  |
|--------------------------------------------------------------------------------|---------------------------------|------------------------|---------------------------------------|-----------------------------------|-----------------|--|
|                                                                                |                                 |                        | Homol                                 | ogação                            |                 |  |
|                                                                                |                                 |                        |                                       |                                   |                 |  |
| Sucesso                                                                        |                                 |                        |                                       |                                   |                 |  |
| Sucesso ao salv                                                                | ar a Solicitação de Bens e Serv | iços                   |                                       |                                   |                 |  |
| Solicitação                                                                    | de Bens e Serviç                | 05                     |                                       |                                   |                 |  |
| Formulário A5                                                                  |                                 | Situação do P          | edido RATIONALIS : - Núi              | mero do Pedido RATIO<br>Associado | NALIS : Não     |  |
| Data<br>25/04/2017                                                             | <b>Número</b><br>5/2017         | Situação<br>Em emissão | Rubrica<br>MATERIAL DE CONSUMO        | SED<br>GÊNEROS DE<br>ALIMENTAÇÃO  |                 |  |
| Projeto<br>IPQM SIMULADOR D                                                    | DE MÁQUINAS                     |                        | Solicitante<br>ELMO GUIMARAES RIBEIRO |                                   |                 |  |
| Descrição do Item                                                              |                                 |                        |                                       |                                   |                 |  |
| Descrição Compleme<br>Cestas alimentares p                                     | entar<br>para teste             |                        |                                       |                                   |                 |  |
| Valor Unitário<br>50,00                                                        | Quantidade<br>2,00              |                        | Prazo<br>28/04/2017                   |                                   |                 |  |
| Sugestão de Fornece                                                            | edores                          |                        |                                       |                                   |                 |  |
| Local de Entrega<br>RUA IPIRÚ, 2 CACUIA ILHA DO GOVERNADOR, RIO DE JANEIRO, RJ |                                 |                        |                                       |                                   |                 |  |
| Anexos                                                                         |                                 |                        |                                       |                                   |                 |  |
| + Incluir Anexo                                                                |                                 |                        |                                       |                                   |                 |  |
| Nenhuma informaç                                                               | ão a ser exibida.               |                        |                                       |                                   |                 |  |
|                                                                                |                                 |                        |                                       |                                   |                 |  |
|                                                                                |                                 |                        |                                       |                                   |                 |  |
| Voltar Altera                                                                  | r Enviar Cancelar S             | plicitação             |                                       |                                   |                 |  |

Com a solicitação finalizada, basta selecionar a opção "Enviar" e a solicitação será enviada para a Gerência de Projetos para análise e aprovação.

## Solicitação de Diária

Para incluir uma Solicitação de Diária, selecione a opção "Solicitar Diária" na Tela Principal.

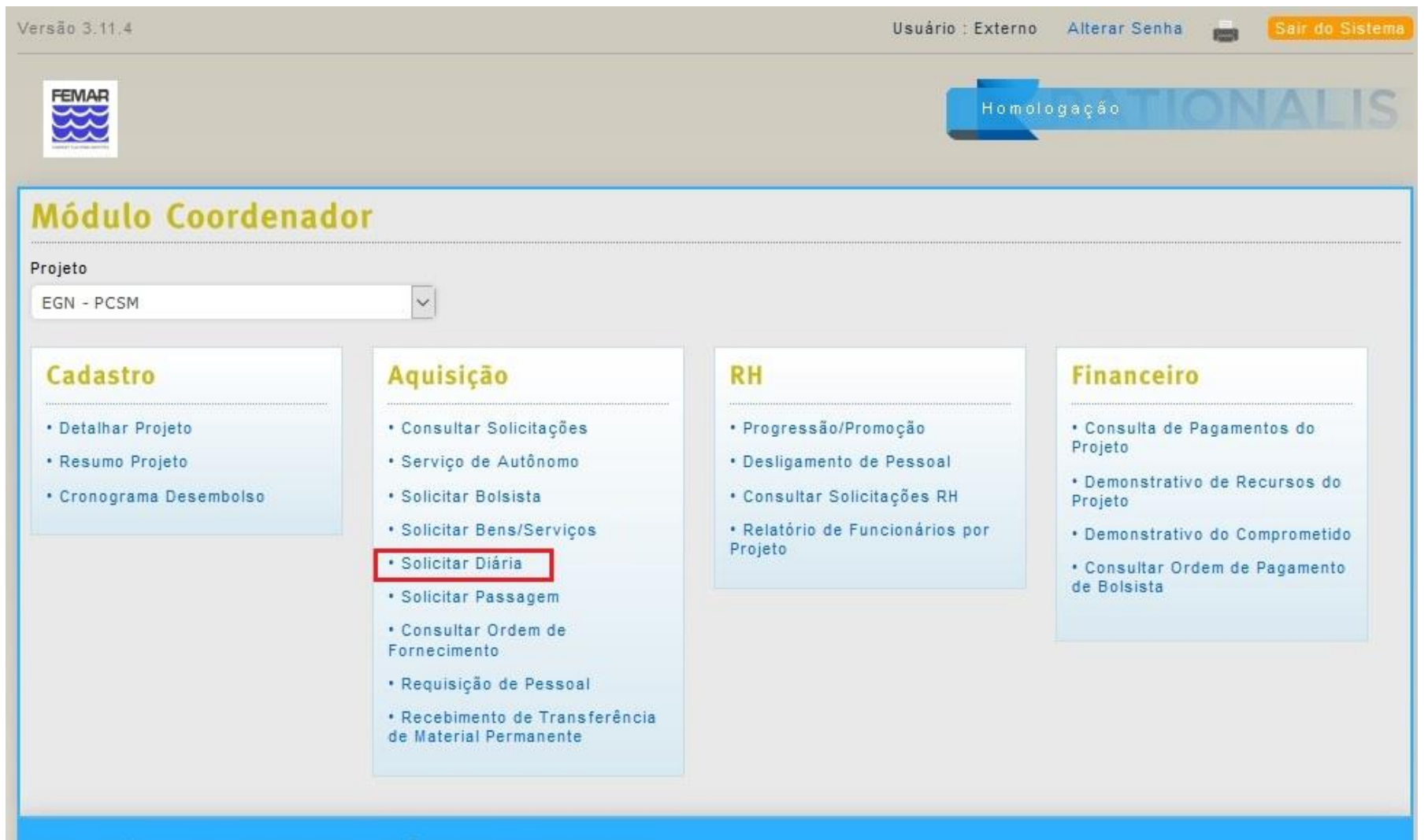

Rationalis é um sistema da FEMAR - Fundação de Estudos do Mar © 2010
| Versão 3.7.3                          |                     |                  | Usuá             | ario : ipqm_ext | Alterar Senha | Sair do Sistema |
|---------------------------------------|---------------------|------------------|------------------|-----------------|---------------|-----------------|
|                                       |                     |                  |                  | Home            | logação       | DNALIS          |
| Inclusão/Alteração d                  | le Diária           |                  |                  |                 |               |                 |
| Formulário A3<br>Projeto              |                     |                  |                  |                 |               |                 |
| IPQM SIMULADOR DE MÁQUINAS            |                     | $\sim$           |                  |                 |               |                 |
| Rubrica                               |                     |                  |                  |                 |               |                 |
| DIÁRIAS                               |                     | ~                |                  |                 |               |                 |
| Funcionário do Projeto?               |                     |                  |                  |                 |               |                 |
| Nome *                                |                     |                  |                  | Celular         |               | _               |
|                                       |                     |                  |                  |                 |               | _               |
| Banco                                 |                     | Agência          |                  | Conta Corrente  | i i           | _               |
|                                       | $\sim$              |                  |                  |                 |               |                 |
| CPF                                   | PIS/PASEP           |                  |                  |                 |               |                 |
|                                       |                     |                  |                  |                 |               |                 |
| Identidade                            | Orgão Expedidor     |                  | Data de Expediçã | •               |               |                 |
| · · · · · · · · · · · · · · · · · · · |                     |                  |                  |                 |               |                 |
| Tipo de Diária : O Nacional           | O<br>Internacional  |                  |                  |                 |               |                 |
| Salvar Cancelar                       |                     |                  |                  |                 |               |                 |
| Campos marcados com (*) são obri      | igatórios.          |                  |                  |                 |               |                 |
| Rationalis é um sistema da FEMAR      | - Fundação de Estud | os do Mar © 2010 |                  |                 |               |                 |

Preencha os campos conforme as seguintes orientações:

- **Projeto**: preenchido automaticamente de acordo com o Projeto de Trabalho escolhido na Tela Principal;
- Rubrica: a Rubrica do Projeto que será usada para pagar a diária;
- Funcionário do Projeto: deixe essa opção marcada caso a pessoa que receberá a diária esteja associada ao projeto em questão, caso contrário desmarque-a;
- **Nome**: após digitar as primeiras letras, serão exibidas as opções de pessoas correspondentes para seleção. Caso uma das pessoas seja selecionada, as demais informações serão completadas automaticamente pelo sistema. Se for uma pessoa ainda não cadastrada, deve-se preencher as demais informações;
- **Tipo de Diária**: indique se a diária é nacional ou internacional para visualizar as próximas opções.

Caso seja selecionada a opção "Nacional", serão apresentados os seguintes campos:

| Meia Diaria      | 0 0       | O 1               | O 2               |             |        |
|------------------|-----------|-------------------|-------------------|-------------|--------|
| UF               | Cidade de | Destino           |                   |             |        |
| ~                |           |                   | ~                 |             |        |
| Data de Início * | C         | Data de Término * | Nível Funcional * | Moeda       |        |
|                  |           |                   | Diretor           | ✓ REAL      | $\sim$ |
| Quantidade *     |           | Valor Unitário    |                   | Valor Total |        |
|                  |           |                   |                   |             |        |
| Motivo da Viagem | •         |                   |                   |             |        |
|                  |           |                   |                   |             |        |
|                  |           |                   |                   |             |        |

Preencha os campos conforme as seguintes orientações:

- Meia Diária: indique se deverá ser adicionado o valor de meia diária (1), uma diária inteira (2) ou se nenhum valor será adicionado (0);
- **UF**: o estado de destino da diária;
- Cidade de Destino: a cidade da diária, carregadas de acordo com o estado selecionado;

- Data de Início e Data de Término: período usado para o cálculo do valor da diária;
- Nível Funcional: o nível funcional da pessoa que receberá a diária, também usado para o cálculo do valor;
- Moeda: moeda na qual a diária será paga;
- Os campos **Quantidade**, **Valor Unitário** e **Valor Total** são preenchidos automaticamente pelo sistema de acordo com as informações preenchidas anteriormente.

Ao salvar a solicitação, será redirecionado para a seguinte tela:

| ersão 3.7.3                                       |                          |                               |                                    |                           | Usuá             | rlo:lpqm_ext           | Alterar Senha              |        | Sair do Sister |
|---------------------------------------------------|--------------------------|-------------------------------|------------------------------------|---------------------------|------------------|------------------------|----------------------------|--------|----------------|
|                                                   |                          |                               |                                    |                           |                  | Homol                  | ogação                     | ON     |                |
| Sucesso<br>Sucesso ao salvar a So                 | ilcitação de DI          | âria                          |                                    |                           |                  |                        |                            |        |                |
| Detalhamento                                      | de Sol                   | icitação d                    | e Diária                           |                           |                  |                        |                            |        |                |
| Formulário A3                                     |                          |                               |                                    |                           |                  | N                      | imero do Pedido F<br>Assoc | RATION | ALIS : Não     |
| Número da Solicitação<br>7/2017                   | Data da So<br>25/04/2017 | licitação                     | Situação da Solicita<br>Em emissão | ição F                    | ubrica<br>NÁRIAS |                        |                            |        |                |
| Gerente/Coordenador do Pr<br>ELMO GUIMARAES RIBEI | nojeto<br>RO             |                               |                                    | Projeto<br>IPQM SIMU      | LADOR DE         | MÁQUINAS               |                            |        |                |
| Nome<br>CARLOS EDUARDO PERE                       | IRA HENRIQU              | JES                           | Funcionário do Proj<br>Não         | jeto                      | NA<br>DI         | vel Funcional<br>retor |                            |        |                |
| Banco<br>BANCO DO BRASIL S/A                      | 1                        | Agéncia<br>0287-9             |                                    | Conta Corr<br>43819-7     | ente             |                        |                            |        |                |
| CPF<br>124.269.327-08                             | I                        | PIS/PASEP                     |                                    | Celular<br>87805624       |                  |                        |                            |        |                |
| Identidade<br>218260636                           |                          | Orgão Expedidor<br>DETRAN     |                                    | Data de Exp<br>01/06/2011 | edição           |                        |                            |        |                |
| Tipo de Diária<br>NACIONAL                        |                          | Cidade/Palls de Des<br>3948   | stino                              |                           | UF               |                        |                            |        |                |
| Data de Início<br>25/04/2017                      |                          | Data de Término<br>28/04/2017 |                                    | Motivo da V<br>Vlagem de  | lagem<br>Teste   |                        |                            |        |                |
| Moeda Quanti<br>REAL 3,00                         | dade                     | Valor Unitário<br>380,00      |                                    | Deslocamer                | nto Urbano       |                        |                            |        |                |
| Voltar Alterar                                    | Enviar                   | Cancelar So                   | olicitação                         |                           |                  |                        |                            |        |                |
|                                                   |                          |                               |                                    |                           |                  |                        |                            |        |                |

Com a solicitação finalizada, basta selecionar a opção "Enviar" e a solicitação será enviada para a Gerência de Projetos para análise e aprovação.

# Solicitação de Passagem

Para incluir uma Solicitação de Passagem, selecione a opção "Solicitar Passagem" na Tela Principal.

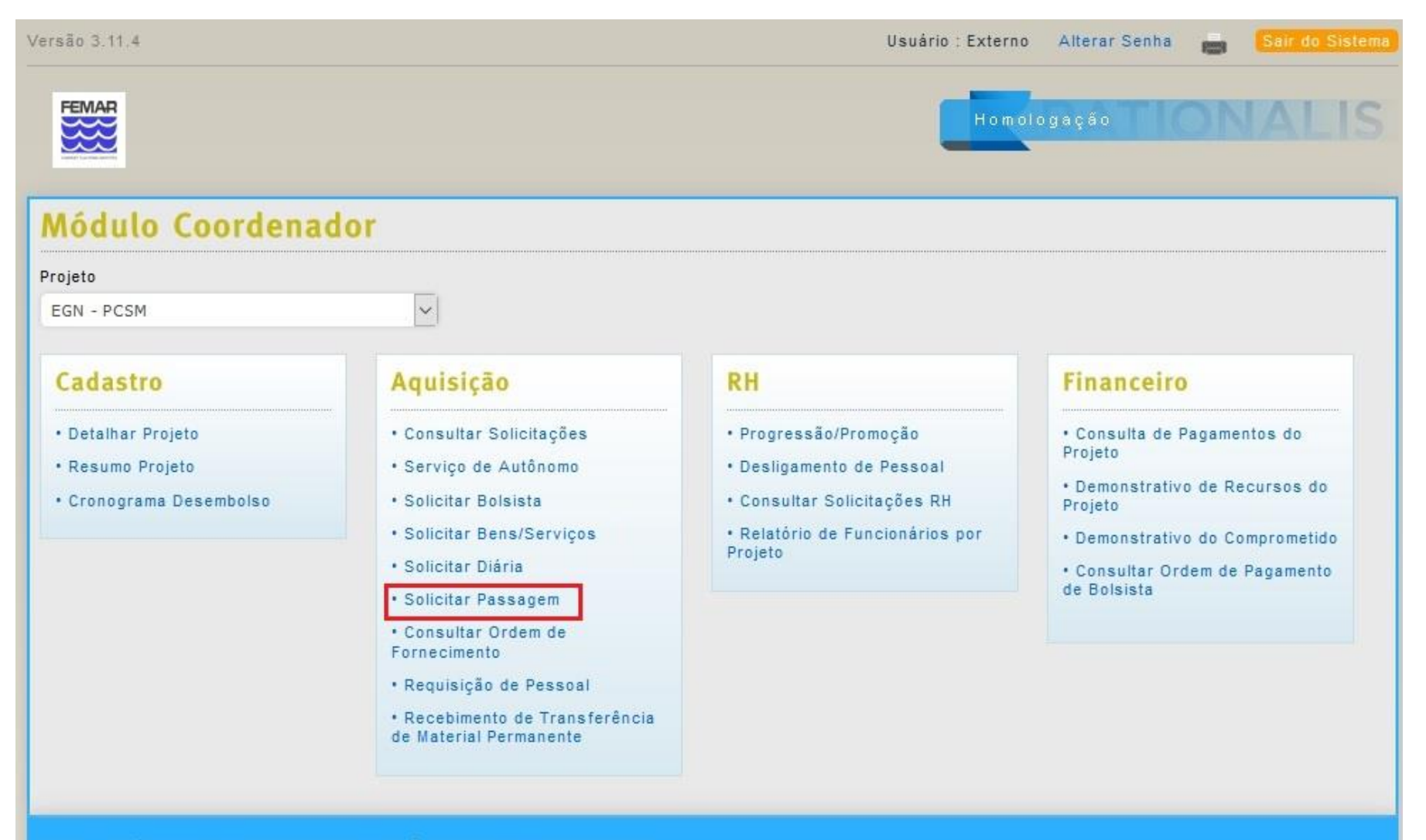

Rationalis é um sistema da FEMAR - Fundação de Estudos do Mar © 2010

|  |  | - |   | -   | - | -    |
|--|--|---|---|-----|---|------|
|  |  | - | - | -   |   | - M. |
|  |  | a | 0 | - 2 |   |      |

Usuário : Externo Mudar senha 🚔 Sair do Sistema

# RATIONALIS

Ao selecionar a opção, a seguinte tela será apresentada:

| Inclusão/Alteração d                                                                               | e Solicitação de P                   | assagem                       |                            |                                   |
|----------------------------------------------------------------------------------------------------|--------------------------------------|-------------------------------|----------------------------|-----------------------------------|
| Formulário A6<br>Projeto *                                                                         |                                      |                               |                            |                                   |
| CASNAV - SIGLMD                                                                                    |                                      | T                             |                            |                                   |
| Fase                                                                                               |                                      |                               |                            |                                   |
| CT 23000/2016-004/00 - CT23000/2016-004/0                                                          | 00                                   | T                             |                            |                                   |
| Nome *                                                                                             |                                      | CPF *                         |                            |                                   |
| Telefone Residencial                                                                               | Telefone Comercial                   | Celular                       |                            |                                   |
|                                                                                                    |                                      |                               |                            |                                   |
| Email                                                                                              |                                      |                               |                            |                                   |
| Identidade                                                                                         | ÓrgãoExpedidor                       | Data de Expedição             |                            |                                   |
| Passaporte                                                                                         | Validade do Passaporte               | 2                             |                            |                                   |
| Destino:* O Nacional                                                                               | O Internacional                      |                               |                            |                                   |
| Sotivo da Viagem                                                                                   |                                      |                               |                            |                                   |
|                                                                                                    |                                      |                               |                            |                                   |
| Trechos :                                                                                          |                                      |                               |                            |                                   |
| Um item encontrado. 🛛 🚺                                                                            |                                      |                               |                            |                                   |
| Cidade Origem Cidade Dest                                                                          | ino Data de Saída                    | Período Saída                 | Data de Retorno            | Período Retorno                   |
|                                                                                                    |                                      |                               |                            |                                   |
| Opções de Exportação: Excel   PDF                                                                  |                                      |                               |                            |                                   |
|                                                                                                    |                                      |                               |                            | ► F                               |
| Notas :<br>1) As aquisições de passagens atenderã                                                  | io o princípio de economicidade.     |                               |                            |                                   |
| <ol> <li>O intervalo deverá compreender o ho</li> </ol>                                            | rário desejado de saída/retorno. De  | everá ser de, no mínimo, 1 ho | ora e, no máximo, de 3hora | ∢s. Exemplo:intervalo saída 8h as |
| <ol> <li>3) As solicitações de passagens, naciona<br/>antecedência do início da viagem.</li> </ol> | ais e internacionais, deverão dar er | ntrada na Superintendência    | de Projetos, respectivamer | nte, com 4 e 8 dias úteis de      |
| Salvar Cancelar                                                                                    |                                      |                               |                            |                                   |
| C                                                                                                  | atérian                              |                               |                            |                                   |

Preencha os campos conforme as seguintes orientações:

• **Projeto**: preenchido automaticamente de acordo com o Projeto de Trabalho escolhido na Tela Principal;

• **Fase**: a fase responsável pelo pagamento do bem ou serviço solicitado;

• **Nome**: após digitar as primeiras letras, serão exibidas as opções de pessoas correspondentes para seleção. Ao selecionar uma das pessoas, as demais informações serão completadas automaticamente pelo sistema.

• **Destino**: se a viagem é nacional ou internacional;

• **Motivo da Viagem:** a justificativa para a compra da passagem;

• **Trechos**: cada linha deve ser preenchida com as informações de cada trecho da viagem. Podem ser adicionadas novas linhas para cadastro de múltiplos dependentes usando a opção "**Incluir Linha**", localizada na última coluna da tabela. Caso seja necessário apagar linhas adicionadas sem necessidade, há a opção "**Remover**" para cada uma delas.

Rationalis é um sistema da FEMAR - Fundação de Estudos do Mar © 2010

|                                  |                               |                              |                        |                       |                                        |                          | RAHO                           | NAL                 |
|----------------------------------|-------------------------------|------------------------------|------------------------|-----------------------|----------------------------------------|--------------------------|--------------------------------|---------------------|
| Sucesso                          |                               |                              |                        |                       |                                        |                          |                                |                     |
| Sucesso ao salvara               | Solicitação de Pass           | agem                         |                        |                       |                                        |                          |                                |                     |
| Solicitação d                    | e Passager                    | n                            |                        |                       |                                        |                          |                                |                     |
| ormulário A6                     |                               |                              |                        |                       |                                        | Núr                      | mero do Pedido RAT<br>Associac | IONALIS : Não<br>Io |
| lúmero<br>/2017                  | Data da Solicit<br>28/04/2017 | ação                         | Situação<br>Em emissão |                       | Rubrica                                |                          |                                |                     |
| rojeto<br>ASNAV - SIGLMD         | Fase<br>CT 23<br>CT23         | 3000/2016-00<br>000/2016-004 | 4/00 -<br>4/00         |                       |                                        |                          |                                |                     |
| olicitante<br>DGARD CANDIDO DE ( | OLIVEIRA NETO                 |                              |                        |                       |                                        |                          |                                |                     |
| ome<br>ARLOS MAGNO OLIVE         | IRA DE ABREU                  |                              |                        | CPF<br>022.212.       | 247-10                                 |                          |                                |                     |
| elefone Residencial<br>7412545   | Telefone Come                 | rcial                        | Celular<br>974060526   |                       | Email<br>magno.mabreu(<br>magno.abreu@ | ⊉gmail.com<br>casnav.mar | t;<br>. mil. b r               |                     |
| lentidade<br>310580              | Órgã<br>MB                    | o Expedidor                  |                        | Data de 8<br>22/06/20 | Expedição<br>10                        |                          |                                |                     |
| assaporte                        | Valid                         | kade do Passa                | porte                  |                       |                                        |                          |                                |                     |
| ipo Destino<br>ACIONAL           |                               |                              |                        |                       |                                        |                          |                                |                     |
| lotivo da Viagem<br>ESTE         |                               |                              |                        |                       |                                        |                          |                                |                     |
| rechos                           |                               |                              |                        |                       |                                        |                          |                                |                     |
| Im item encontrado.              | 1                             |                              |                        |                       |                                        |                          |                                |                     |
| Cidade Origem                    | Cidade Destino                | Data de S                    | aída Perío             | do Saída              | Data de Ret                            | orno                     | Periodo Retorno                |                     |
| Rio de Janeiro                   | São Paulo                     | 02/05/201                    | 7 12h                  |                       | 05/05/2017                             |                          | 15h                            | Excluir             |
| pções de Exportação:             | Excel   PDF                   |                              |                        |                       |                                        |                          |                                |                     |
| /oltar Alterar                   | Enviar Cance                  | lar Solicita                 | ıção                   |                       |                                        |                          |                                |                     |

Ao salvar a solicitação, será redirecionado para a seguinte tela:

Com a solicitação finalizada, basta selecionar a opção "**Enviar**" e a solicitação será enviada para a **Gerência de Projetos** para análise e aprovação.

# **Consultar Ordem de Fornecimento**

Para Consultar Ordens de Fornecimento, selecione a opção "Consultar Ordens de Fornecimento" na Tela Principal.

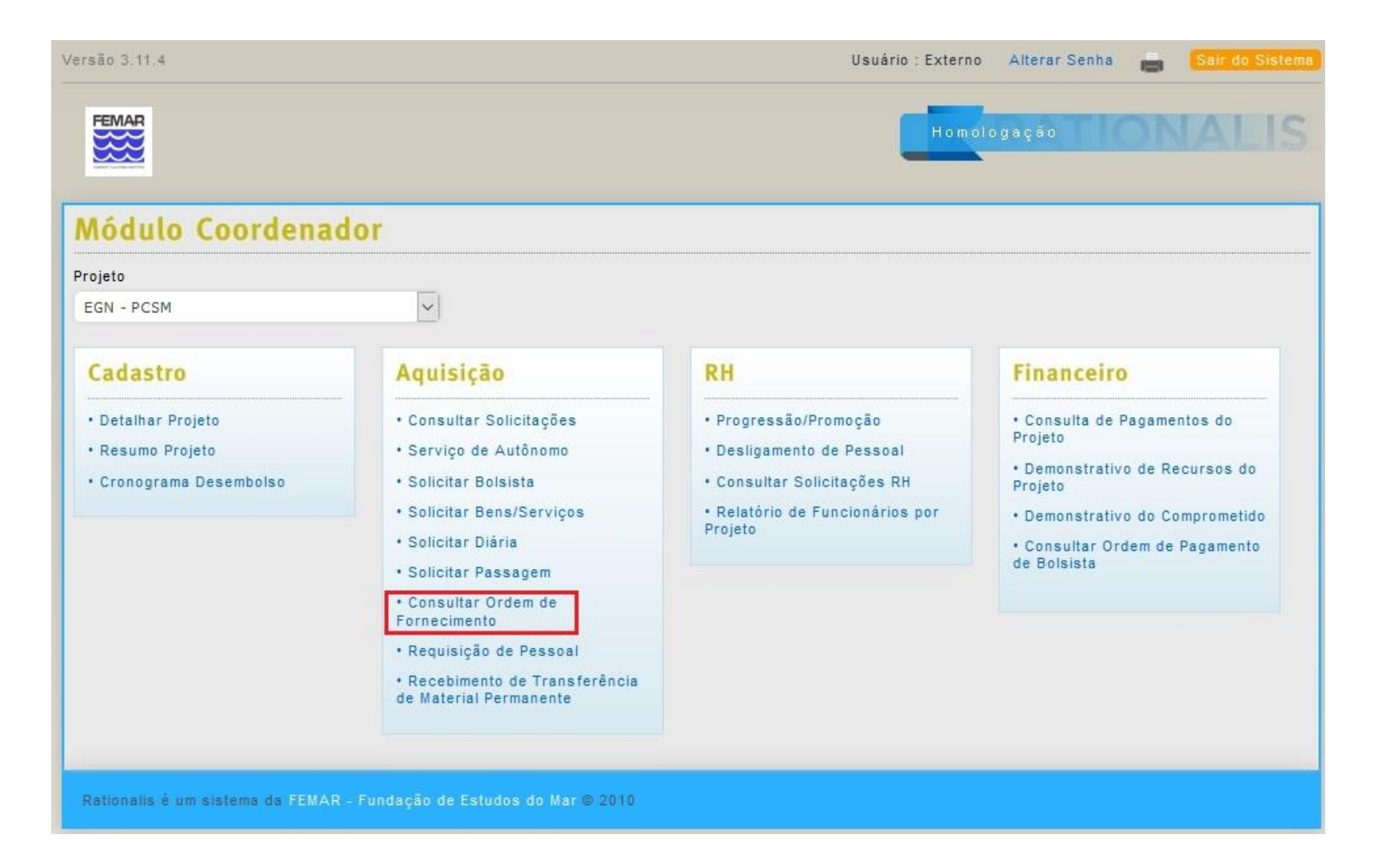

Ao selecionar essa opção, a seguinte tela será exibida:

| Versão 3.8.2                                          |                  | Usuário : SIGLMD_EXT | Alterar Senha 💼 | Sair do Sistema |
|-------------------------------------------------------|------------------|----------------------|-----------------|-----------------|
| FEMAR                                                 |                  | Homolo               | gação           | NALIS           |
| Consulta de Ordem de Forne                            | cimento          |                      |                 |                 |
| Ano<br>2017                                           |                  |                      |                 |                 |
| Projeto<br>CASNAV - SIGLMD - X-020023                 | V                |                      |                 |                 |
| Fornecedor                                            | CPF/CNPJ         |                      |                 |                 |
| Observação                                            |                  |                      |                 |                 |
| Descrição do Item                                     |                  |                      |                 |                 |
| Data De Até                                           | 1                |                      |                 |                 |
| Consultar Limpar Voltar                               |                  |                      |                 |                 |
| Nenhuma informação a ser exibida.                     |                  |                      |                 |                 |
| Rationalis é um sistema da FEMAR - Fundação de Estudo | os do Mar © 2010 |                      |                 |                 |

Preencha os filtros de acordo com os parâmetros desejados e selecione a opção "**Consultar**". A seguinte tela com os resultados será exibida:

| Versão 3.8.2     |               |                            |                  | Usuário : SIGLMD_EXT | AlterarSenha 🛛 💼  | Sair do Sistema |
|------------------|---------------|----------------------------|------------------|----------------------|-------------------|-----------------|
| FEMAR            |               |                            |                  | Homo                 | logação 🗌 🔿       | NALIS           |
| Consulta         | de Orde       | em de Fornecimo            | ento             |                      |                   |                 |
| Ano<br>2017      |               |                            |                  |                      |                   |                 |
| Projeto          |               |                            |                  |                      |                   |                 |
| CASNAV - SIG     | GLMD - X-0200 | 23                         | $\sim$           |                      |                   |                 |
| Fornecedor       |               | _ C                        | PF/CNPJ          |                      |                   |                 |
|                  |               |                            |                  |                      |                   |                 |
| Observação       |               |                            |                  |                      |                   |                 |
|                  |               |                            |                  |                      |                   |                 |
| Descrição do Ite | m             |                            |                  |                      |                   |                 |
|                  |               |                            |                  |                      |                   |                 |
| Data De          |               | te<br>I                    |                  |                      |                   |                 |
|                  |               |                            |                  |                      |                   |                 |
| Consultar        | Limpar V      | oltar                      |                  |                      |                   |                 |
| 4 itens encontr  | ados, exibino | lo todos os itens. 🕴 🚹     |                  |                      |                   |                 |
| Número/Ano       | Data          | Projeto                    | CNPJ             | Razão Social         |                   |                 |
| 52/2017          | 10/02/2017    | CASNAV - SIGLMD - X-0200   | 01.771.935/0008- | 00 INGRAM MICRO BRA  | ASIL LTDA         |                 |
| 86/2017          | 07/03/2017    | CASNAV - SIGLMD - X-0200   | 17.990.527/0001- | 03 KATALOGO SOFTWA   | RE LTDA           |                 |
| 91/2017          | 13/03/2017    | CASNAV - SIGLMD - X-0200   | 40.434.458/0001- | 73 PROMOTIONAL TRAV  | EL VIAGENS E TURI | SMO LTDA        |
| 128/2017         | 10/04/2017    | CASNAV - SIGLMD - X-0200   | 40.434.458/0001- | 73 PROMOTIONAL TRAV  | EL VIAGENS E TURI | SMO LTDA        |
| Opções de Expo   | rtação: Excel | PDF                        |                  |                      |                   |                 |
| Rationalis é um  | sistema da F  | EMAR - Fundação de Estudos | s do Mar © 2010  |                      |                   |                 |

Para detalhar uma Ordem de Fornecimento, selecione o link azul na coluna "Número/Ano" referente à ordem desejada.

| Versão 3.8.2                                                                      |                                    |                  | Usuário : SIGL              | MD_EXT     | Mudar senha   | 📑 Sai    | ir do Sistema |
|-----------------------------------------------------------------------------------|------------------------------------|------------------|-----------------------------|------------|---------------|----------|---------------|
|                                                                                   |                                    |                  | l                           | Homolo     | gação         | ON/      | LIS           |
| Detalhe da Ordem d                                                                | le Fornecimento                    | )                |                             |            |               | _        |               |
| Número<br>128                                                                     | <b>Ano</b><br>2017                 |                  |                             |            |               |          |               |
| Data<br>10/04/2017                                                                | Fornecedor<br>PROMOTIONAL TRAVEL V | IAGENS E TURISMO | LTDA                        |            |               |          |               |
| Projeto<br>CASNAV - SIGLMD - X-020023                                             | Processo de Con<br>173/2017        | mpra             | Valor Total com<br>1.964,16 | Frete      |               |          |               |
| Observação                                                                        |                                    |                  |                             |            |               |          |               |
| Local Entrega<br>PRACA BARÃO DE LADARIO - ILHA<br>EDIFICIO 23, RIO DE JANEIRO, RJ | DAS COBRAS - CASNAV, S/            | /N°              |                             |            |               |          |               |
| Imprimir OF Voltar                                                                |                                    |                  |                             |            |               |          |               |
| ltens da OF                                                                       |                                    |                  |                             |            |               |          |               |
| Descrição                                                                         |                                    | Descrição C      | omplementar                 |            |               | Unidade  | de Medida     |
| * PASSAGEM - A                                                                    |                                    | Viagem a ser     | viço visita técnica         | no MD em   | Brasília.     | UNIDADE  |               |
| * PASSAGEM - A                                                                    |                                    | Viagem a ser     | viço para visita té         | cnica no M | Dem Brasilia. | UNIDADE  |               |
| * PASSAGEM - A                                                                    |                                    | Viagem a ser     | viço para visita té         | cnica no M | Dem Brasilia. | UNIDADE  |               |
| * PASSAGEM - A                                                                    |                                    | Viagem a ser     | viço para visita té         | cnica no M | Dem Brasília. | UNIDADE  |               |
| Opções de Exportação: Excel   PDF                                                 |                                    |                  |                             |            |               |          |               |
| <                                                                                 |                                    |                  |                             |            |               |          | >             |
| Documentos Financeiros                                                            |                                    |                  |                             |            |               |          |               |
| Registro Num Documento                                                            | Data Documento                     | Valor Bruto V    | alor Líquido                | Documer    | ito           | Situaçâ  | io            |
| 2224558 10439                                                                     | 03/04/2017                         | R\$ 1.964,16 R   | \$ 1.964,16                 | DUPLICA    | TA/FATURA     | Liquidad | io            |
| Opções de Exportação: Excel   PDF                                                 |                                    |                  |                             |            |               |          |               |
| Rationalis é um sistema da FEMAR                                                  | - Fundação de Estudos do I         | Mar 🖲 2010       |                             |            |               |          |               |

Revisão 02/08/2019

Ao executar essa ação, a seguinte

Nessa tela é possível visualizar as

da

fornecimento, seus itens e

ordem

financeiros a

de

os

ela

tela será apresentada:

informações

documentos

associados.

# Requisição de Pessoal

Para incluir uma Solicitação de Contratação, selecione a opção "Requisição de Pessoal" na Tela Principal.

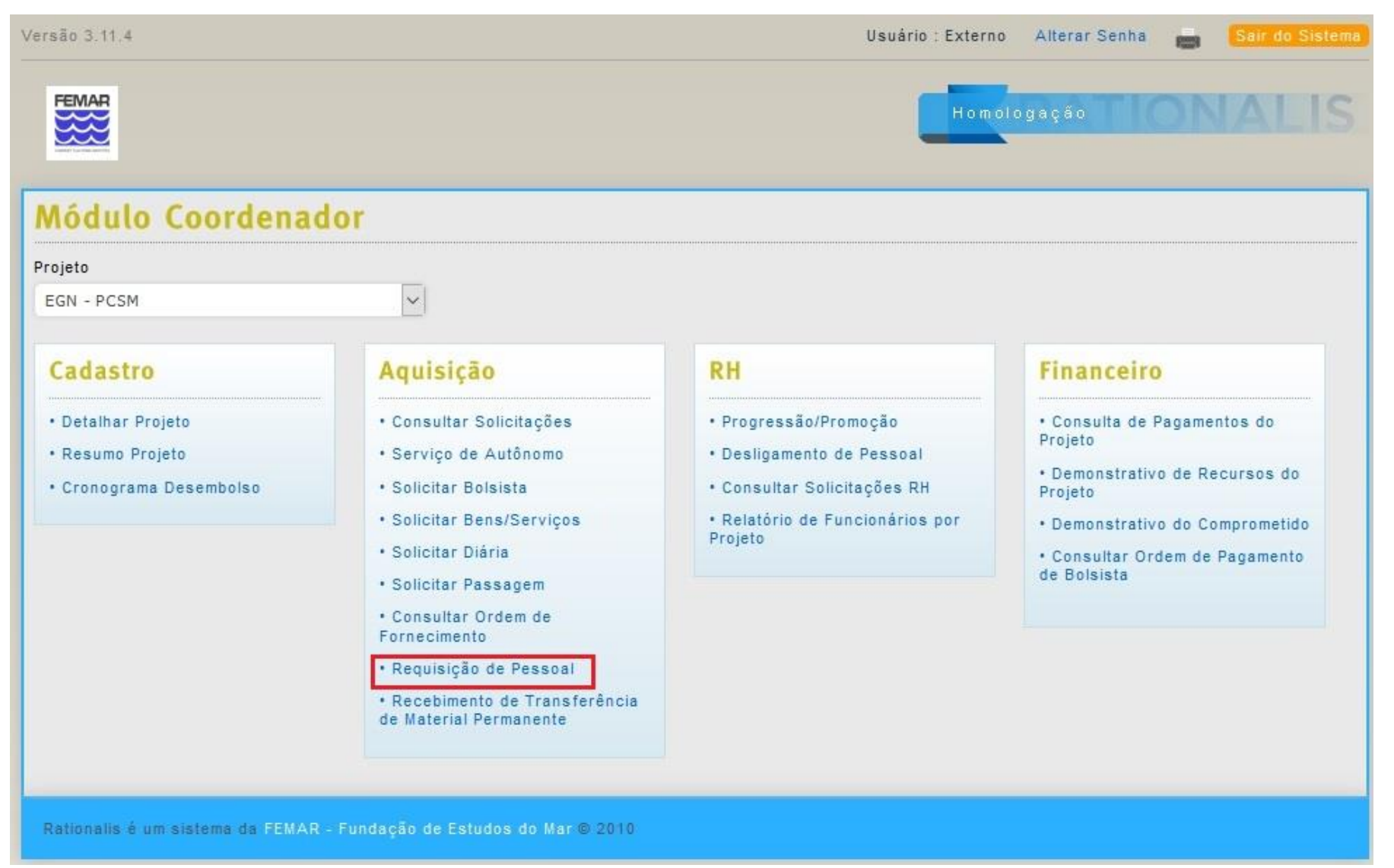

| ersão 3.7.5                      |                                 | Usuário:Externo Mudar senha 💼 Sair do Sist |
|----------------------------------|---------------------------------|--------------------------------------------|
|                                  |                                 |                                            |
| Inclusão/Alteração               | de Requisição de Pes            | ssoal                                      |
| Formulário A2                    |                                 |                                            |
| Projeto *                        | _                               |                                            |
| CASNAV - SIGLMD                  | *                               |                                            |
| Cargo *                          | Tipo de Salário<br>Mensalista 🔻 | Salário *                                  |
| Horário Entrada                  | Horário de Saída de Almoço      |                                            |
| Horário de Retorno de Almoço     | Horário de Saída                | Carga Horária Semanal                      |
| Dias da Semana :                 |                                 |                                            |
| 🗌 Segunda 🔲 Terca                | 🗆 Quarta 📃 Quinta               | 🗆 Sexta                                    |
| Benefícios :                     |                                 |                                            |
| 🗌 Vale Alimentação/Refeição      | Plano de Saúde                  | Plano Dental                               |
| Tipo do Contrato *               | Motivo *                        |                                            |
| Tempo Determinado                | Aumento de Quadro               |                                            |
| Formação                         |                                 |                                            |
|                                  |                                 | <i>h</i>                                   |
| Cursos de Especialização         |                                 |                                            |
|                                  |                                 |                                            |
| Conhecimentos                    |                                 |                                            |
|                                  |                                 |                                            |
| Informações Complementares       |                                 |                                            |
|                                  |                                 |                                            |
|                                  |                                 | 1                                          |
| ld a de                          |                                 |                                            |
| Indinerente                      |                                 |                                            |
| Sexo: *                          |                                 |                                            |
| O Masculino O F                  | eminino 🔍 Indiferente           |                                            |
| Possui indicação :               |                                 |                                            |
| Não 🔍 🛛 S                        | Sim                             |                                            |
| Salvar Cancelar                  |                                 |                                            |
| Campos marcados com (*) são ob   | brigatórios.                    |                                            |
| Deligentia é un sistema de FEMAD |                                 |                                            |

Preencha os campos conforme as seguintes orientações:

- **Projeto**: preenchido automaticamente de acordo com o Projeto de Trabalho escolhido na Tela Principal;
- Os demais campos são referentes à vaga a ser preenchida e aos requisitos necessários para preenchê-la.

Versão 3.7.5

Usuário : Externo Mudar senha 💼 <mark>Sair do Sistem</mark>a

RATIONALIS

Ao salvar a solicitação, será redirecionado para a seguinte tela:

Com a solicitação finalizada, basta selecionar a opção "**Enviar**" e a solicitação será enviada para a **Gerência de Projetos** para análise e aprovação.

#### Sucesso

Sucesso ao salvar a Solicitação de Contratação

#### Solicitação de Contratação

| Formulário /<br>Solicitante<br>EDGARD CANDID | A2<br>Do de oliveira n | ETO                      |               | Nº Pedido<br>2/2017           |                            |                       |                           |  |
|----------------------------------------------|------------------------|--------------------------|---------------|-------------------------------|----------------------------|-----------------------|---------------------------|--|
| Data<br>28/04/2017                           | Situaç<br>Em en        | a o<br>nissã o           |               | Projeto<br>CASNAV - SIG       | LMD                        |                       |                           |  |
| Cargo<br>Teste                               | Salári<br>R\$5.0       | D<br>000.00              |               | Tipo de Salário<br>Mensalista | D                          | Tipo do C<br>Tempo De | con tra to<br>eterminado  |  |
| Motivo<br>Aumento de Qua                     | d ro                   |                          |               |                               |                            |                       |                           |  |
| Vale Alimentação<br>Sim                      | /Refeição              | Plano de Saúde<br>Sim    |               | Plan<br>Sim                   | o Dental                   |                       |                           |  |
| Horário de Entrad<br>08:00                   | la                     | Horário de Saíd<br>12:00 | a Almoço      | Horá<br>13:0                  | rio de Retorno Alm<br>0    | oço                   | Horário de Saída<br>16:00 |  |
| Carga Horária Se                             | manal                  |                          |               |                               |                            |                       |                           |  |
| Segunda<br>Sim                               | Terça<br>Sim           | Quarta<br>Sim            | Quinta<br>Sim | Sext:<br>Não                  | a                          |                       |                           |  |
| Formação<br>Formação de test                 | te                     |                          |               |                               |                            |                       |                           |  |
| Cursos de Especi<br>Curso de Teste           | ialização              |                          |               |                               |                            |                       |                           |  |
| Conhecimentos<br>Conhecimento de             | Teste                  |                          |               | Infor<br>Infor                | rmações<br>rmação de Teste |                       |                           |  |
| Data Enviado Ao                              | Projeto                |                          |               |                               |                            |                       |                           |  |
| Sexo<br>indiferente                          |                        | ldade<br>Indiferente     |               |                               |                            |                       |                           |  |
| Voltar Alte                                  | erar Enviar            | Cancelar Solic           | itação        | Incluir Anexo                 | o Gerar Rela               | torio                 |                           |  |
| Nenhuma informa                              | ação a ser exibida.    |                          |               |                               |                            |                       |                           |  |
| Rationalis é um                              | sistema da FEMAR       | - Fundação de Est        | udos do Ma    | ar © 2010                     |                            |                       |                           |  |

### **Recebimento de Transferência de Material Permanente**

Para concluir uma **Transferência de Material Permanente** adquirido para o projeto, selecione a opção "**Recebimento de Transferência de Material Permanente**" na Tela Principal.

| FEMAR                                                                                       |                                                                                                    | Hom                                                                                                    | ologação                                                                                                    |
|---------------------------------------------------------------------------------------------|----------------------------------------------------------------------------------------------------|----------------------------------------------------------------------------------------------------|----------------------------------------------------------------------------------------------------|
| Módulo Coordenac<br>Projeto<br>EGN - PCSM                                                   | dor<br>, 🗸                                                                                                    |                                                                                                    |                                                                                                    |
| Cadastro                                                                                    | Aquisição                                                                                                    | RH                                                                                                    | Financeiro                                                                                                    |
| <ul> <li>Detalhar Projeto</li> <li>Resumo Projeto</li> <li>Cronograma Desembolso</li> </ul> | <ul> <li>Consultar Solicitações</li> <li>Serviço de Autônomo</li> <li>Solicitar Bolsista</li> <li>Solicitar Bens/Serviços</li> <li>Solicitar Diária</li> <li>Solicitar Passagem</li> <li>Consultar Ordem de<br/>Fornecimento</li> <li>Requisição de Pessoal</li> <li>Recebimento de Transferência<br/>de Material Permanente</li> </ul> | <ul> <li>Progressão/Promoção</li> <li>Desligamento de Pessoal</li> <li>Consultar Solicitações RH</li> <li>Relatório de Funcionários por<br/>Projeto</li> </ul> | <ul> <li>Consulta de Pagamentos do<br/>Projeto</li> <li>Demonstrativo de Recursos do<br/>Projeto</li> <li>Demonstrativo do Comprometido</li> <li>Consultar Ordem de Pagamento<br/>de Bolsista</li> </ul> |

| são 3.11.4  | 1                     |                            |                       | Usuário : Externo       | Alterar Senha 💼 🇧        | Sair do Sister |
|-------------|-----------------------|----------------------------|-----------------------|-------------------------|--------------------------|----------------|
| FEMAR       |                       |                            |                       | Homol                   | ogação TON               | ALIS           |
| leceb       | imento de 1           | Fransferência d            | e Material Per        | manente                 |                          |                |
| úmero da 1  | Transferência Núi     | mero Patrimonial Externo P | Projeto               |                         |                          |                |
|             |                       |                            | CASNAV - GAPP         | $\sim$                  |                          |                |
| ata de Trai | nsferência De Dat     | ta de Transferência Ate S  | Situação              |                         |                          |                |
|             |                       |                            | $\sim$                |                         |                          |                |
| rdem (      | de Forneciment        | 0                          |                       |                         |                          |                |
| úmero       | An                    | 0                          |                       |                         |                          |                |
|             |                       |                            |                       |                         |                          |                |
| Concult     |                       |                            |                       |                         |                          |                |
| Jonsuita    |                       |                            |                       |                         |                          |                |
| itens enc   | contrados, exibindo t | odos os itens. 🕴 🚺         |                       |                         |                          |                |
| lúmero      | Data Recebimento      | Situação                   | Data da Transferência | Coordenador             |                          |                |
| 5           | 02/08/2019            | Recebido                   | 11/06/2019            | KELLI DE FARIA CORDEIRO | (Termo de Transferência) |                |
|             |                       | Aquardanda Recebimento     | 11/06/2019            | KELLI DE FARIA CORDEIRO |                          | Receber        |
| 5           |                       | Aguardando Recebiliento    |                       |                         |                          | ( Ne de Der    |

Para visualizar o material a ser recebido, clique no link existente na coluna número, e o detalhamento dos itens será exibido pelo sistema, como mostra a figura seguinte.

| Versão 3.11.4      |                     |                                        | Usuári                             | io : Externo | Mudar senha | 🖶 Sair do Sistema |
|--------------------|---------------------|----------------------------------------|------------------------------------|--------------|-------------|-------------------|
|                    |                     |                                        | l                                  | Homolog      | ação 🗌 🤇    | NALIS             |
| Controle of        | de Transfer         | ência                                  |                                    |              |             |                   |
| Número<br>5        |                     | Responsável<br>Kelli de Faria cordeiro | Projeto<br>Casnav - gapp           |              |             |                   |
| Data de Recebimen  | ito                 | Data de Transferência<br>11/06/2019    | Situação<br>Aguardando Recebimento |              |             |                   |
| Voltar             |                     |                                        |                                    |              |             |                   |
| Um item encontra   | ado.   🚹            |                                        |                                    |              |             |                   |
| Número             | Descrição           |                                        |                                    |              |             | Valor             |
| 70                 | Monitor 22          |                                        |                                    |              |             | R\$ 745,29        |
| Opções de Exporta  | ição: Excel   PDF   |                                        |                                    |              |             |                   |
| Rationalis é um si | stema da FEMAR - Fu | ndação de Estudos do Mar © 2010        |                                    |              |             |                   |

Para abrir o Termo de Material Permanente a ser **recebido**, clique no botão **Termo de Transferência**, o sistema irá abrir uma aba em que terá a opção de baixar o Termo (**Baixar Anexo**), logo após de fazer o download, o coordenador de projetos terá que imprimir e assina-lo. Após estes passos, o coordenador de projetos deverá fazer o upload deste Termo, no botão "**Procurar**" e, logo após salvá-lo no botão "**Salvar**". Este termo ficará arquivado nesta mesma tela, se caso precise visualiza-lo, somente precisará de baixa-lo novamente.

| Dados do Termo de Transferência                  |                                     |                                    |  |  |  |  |
|--------------------------------------------------|-------------------------------------|------------------------------------|--|--|--|--|
| Data do Recebimento                              | Data da Transferência<br>28/06/2021 | Situação<br>Aguardando Recebimento |  |  |  |  |
| Coordenador<br>The State Constant State Constant | Número da Transferência<br>32       |                                    |  |  |  |  |
| Baixar Anexo                                     |                                     |                                    |  |  |  |  |
| Anexo *<br>Procurar Nenhum arquivo selecionad    | do.                                 |                                    |  |  |  |  |
| Salvar Cancelar                                  |                                     |                                    |  |  |  |  |
| Campos marcados com (*) são obriga               | atórios.                            |                                    |  |  |  |  |
| Rationalis é um sistema da FEMAR - Fu            | ndação de Estudos do Mar © 2010     |                                    |  |  |  |  |

RH

# Solicitação de Progressão/Promoção

Para incluir uma Solicitação de Progressão/Promoção, selecione a opção "Progressão/Promoção" na Tela Principal.

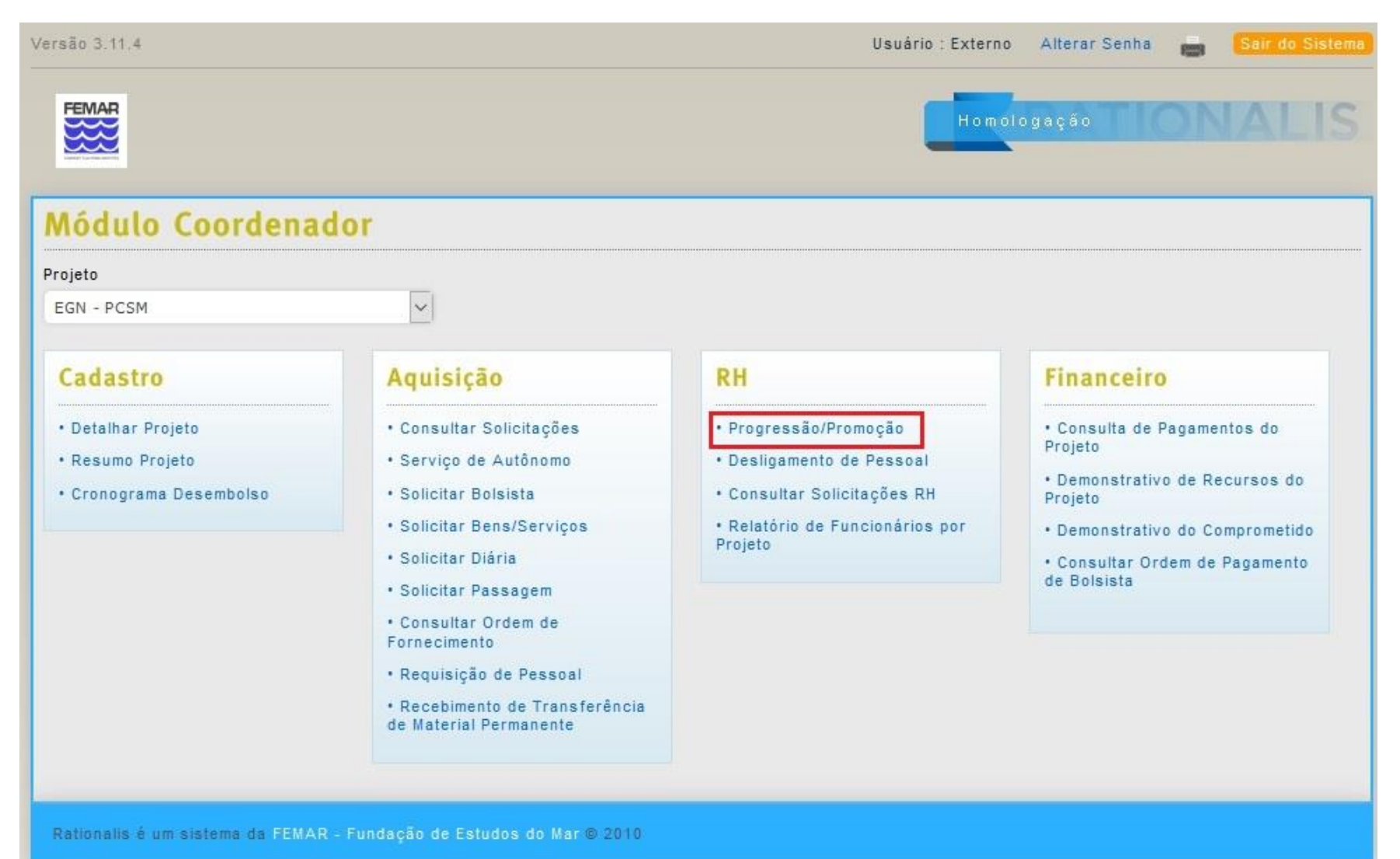

| Versão 3.8.2                  |                                 |                | Usuário : SIGLMD_EXT | Mudar senha | Sair do Sistem |
|-------------------------------|---------------------------------|----------------|----------------------|-------------|----------------|
|                               |                                 |                | Homo                 | logação     | NALIS          |
| Solicitação de Pro            | ogressão e Promoç               | ão             |                      |             |                |
| Formulário B10<br>Projeto     |                                 |                |                      |             |                |
| CASNAV - SIGLMD               |                                 | <b>~</b>       |                      |             |                |
| Funcionário                   |                                 |                |                      |             |                |
| GUSTAVO ADOLPHO VIANNA D      | E MEDEIROS RIBEIRO              | $\sim$         |                      |             |                |
| Cargo Atual                   | Salário Atual                   | Matrícula      |                      |             |                |
| ADMINISTRADOR (A)             | 5839.54                         | 05676          |                      |             |                |
| Data de Admissão              | Carga Horária Mensal            |                |                      |             |                |
| 01/09/2008                    | 200                             |                |                      |             |                |
| Proposta                      |                                 |                |                      |             |                |
| Promoção                      | ~                               |                |                      |             |                |
| A partir de (MM/AAAA)*        | Alteração de Cargo para*        | Próximo Nível* | Novo                 | Salário*    |                |
| Aumento Percentual            |                                 |                |                      |             |                |
| Justificativa                 |                                 |                |                      |             |                |
|                               |                                 |                |                      |             |                |
| Salvar Voltar                 |                                 |                |                      |             |                |
| Campos marcados com (*) são   | obrigatórios.                   |                |                      |             |                |
| Rationalis é um sistema da FE | MAR - Fundação de Estudos do Ma | ar © 2010      |                      |             |                |

| Versão 3.8.2                     |                                       | Usuário : SIGLMD_EXT       | Mudar senha 💼 🛛 Sair do Si | istema |
|----------------------------------|---------------------------------------|----------------------------|----------------------------|--------|
|                                  |                                       | Homo                       | ogação TIONAL              | IS     |
| Solicitação de Prog              | ressão e Promoção                     |                            |                            |        |
| Formulário B10<br>Projeto        |                                       |                            |                            |        |
| CASNAV - SIGLMD                  | $\sim$                                |                            |                            |        |
| Funcionário                      |                                       |                            |                            |        |
| GUSTAVO ADOLPHO VIANNA DE M      | EDEIROS RIBEIRO                       |                            |                            |        |
| Cargo Atual                      | Salário Atual                         | Matrícula                  |                            |        |
| ADMINISTRADOR (A)                | 5839.54                               | 05676                      |                            |        |
| Data de Admissão                 | Carga Horária Mensal                  |                            |                            |        |
| 01/09/2008                       | 200                                   |                            |                            |        |
| Proposta                         |                                       |                            |                            |        |
| Progressão Salarial 🗸            |                                       |                            |                            |        |
| A partir de (MM/AAAA)*           | Próximo Nível*                        | Alteração de Salário para* |                            |        |
|                                  |                                       |                            |                            |        |
| Aumento Percentual               |                                       |                            |                            |        |
|                                  |                                       |                            |                            |        |
| Justificativa                    |                                       |                            |                            |        |
|                                  |                                       |                            |                            |        |
|                                  |                                       |                            | .:                         |        |
| Salvar Voltar                    |                                       |                            |                            |        |
| Campos marcados com (*) são obr  | rigatórios.                           |                            |                            |        |
| Rationalis é um sistema da FEMAF | R - Fundação de Estudos do Mar © 2010 |                            |                            |        |

Caso seja selecionada a opção **"Progressão Salarial"**, terá a seguinte aparência:

| Versão 3.8.2                     |                             |                   | Usuário : SIGLMD_EXT | Mudar senha 💼 | Sair do Sistema |
|----------------------------------|-----------------------------|-------------------|----------------------|---------------|-----------------|
|                                  |                             |                   | Homo                 | logação 🔹 🔵   | NALIS           |
| Solicitação de Progr             | essão e Promoç              | ão                |                      |               |                 |
| Formulário B10<br>Projeto        |                             |                   |                      |               |                 |
| CASNAV - SIGLMD                  |                             | $\sim$            |                      |               |                 |
| Funcionário                      |                             |                   |                      |               |                 |
| GUSTAVO ADOLPHO VIANNA DE ME     | DEIROS RIBEIRO              | $\sim$            |                      |               |                 |
| Cargo Atual                      | Salário Atual               | Matrícu           | la                   |               |                 |
| ADMINISTRADOR (A)                | 5839.54                     | 05676             |                      |               |                 |
| Data de Admissão                 | Carga Horária Mensal        |                   |                      |               |                 |
| 01/09/2008                       | 200                         |                   |                      |               |                 |
| Proposta                         |                             |                   |                      |               |                 |
| Enquadramento 🗸                  |                             |                   |                      |               |                 |
| A partir de (MM/AAAA)*           | Alteração de Cargo para*    | Alteração de Salá | áriopara Nova        | Carga Horária |                 |
| Justificativa                    |                             |                   |                      |               |                 |
|                                  |                             |                   |                      | .:            |                 |
| Salvar Voltar                    |                             |                   |                      |               |                 |
| Campos marcados com (*) são obri | gatórios.                   |                   |                      |               |                 |
| Rationalis é um sistema da FEMAR | - Fundação de Estudos do Ma | ar © 2010         |                      |               |                 |

"Enquadramento", a tela será alterada para exibir os seguintes campos:

Em qualquer uma das três opções, os primeiros campos estarão preenchidos automaticamente com as informações do funcionário selecionados. Os demais devem ser preenchidos de acordo com a proposta feita.

Ao salvar a solicitação, será redirecionado para a seguinte tela:

| Versão 3.8.2                                      |                                  | Usuário : SIGLMD_I              | EXT Alterar Senha         | Sair do Sistema |
|---------------------------------------------------|----------------------------------|---------------------------------|---------------------------|-----------------|
| FEMAR                                             |                                  |                                 | Homologação               | NALIS           |
| Sucesso<br>Sucesso ao salvar a Solicitação o      | je Progressão                    |                                 |                           |                 |
| Solicitação de Progr<br>Formulário B10<br>Projeto | essão                            | Solicitante                     |                           |                 |
| Funcionário<br>GUSTAVO ADOLPHO VIANNA DE ME       | DEIROS RIBEIRO                   |                                 |                           |                 |
| Número<br>70                                      | Data<br>21/06/2017               | Situação<br>Em emissão          |                           |                 |
| Cargo Atual<br>ADMINISTRADOR (A)                  | Salário Atual<br>5.839,54        | Proposta<br>Progressão Salarial | Ocorrência a P<br>07/2017 | artir de        |
| Alteração de Salário para<br>6.000,00             | Aumento Percentual<br>2.75%      |                                 |                           |                 |
| Justificativa<br>TESTE                            |                                  |                                 |                           |                 |
| Data Enviado Ao Projeto                           | Próximo Nível<br>5               |                                 |                           |                 |
| Voltar Enviar Alterar                             | Cancelar Solicitacao             | Gerar Relatorio                 |                           |                 |
| Rationalis é um sistema da FEMAR                  | - Fundação de Estudos do Mar © 2 | 2010                            |                           |                 |

Com a solicitação finalizada, basta selecionar a opção "Enviar" e a solicitação será enviada para a Gerência de Projetos para análise e aprovação. Caso no campo Proposta seja selecionada a opção

# Solicitação de Desligamento

Para incluir uma Solicitação de Desligamento, selecione a opção "Desligamento de Pessoal" na Tela Principal.

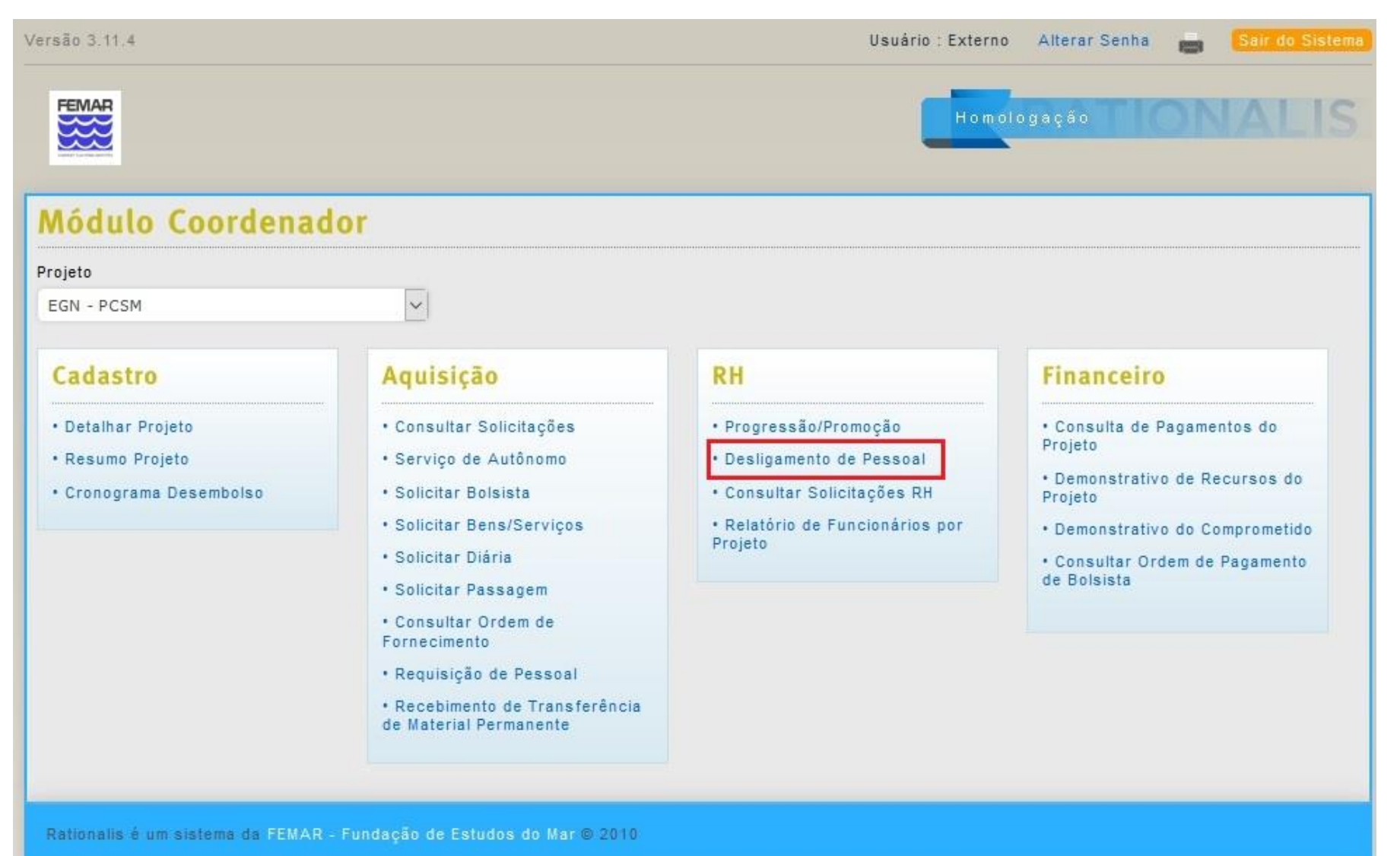

| Versão 3.7.5                                                                                                    |                                     |                                 | Usuário : Externo 🛛 Mudar senha 📑 🛛 Sair do Sistema |                                                                                                    |
|----------------------------------------------------------------------------------------------------|-------------------------------------|---------------------------------|-----------------------------------------------------|----------------------------------------------------------------------------------------------------|
|                                                                                                    |                                     |                                 | RATIONALIS                                          | Preencha os campos conforme as seguintes orientações:                                                                                                    |
| Inclusão/Alteração<br>Formulário B6<br>Projeto *<br>CASNAV - SIGLMD<br>Funcionário *<br>ARTHUR AZEVEDO DE ANDRADE<br>Cargo Atual *<br>ADMINISTRADOR (A)<br>Tipo *<br>Pedido de Desligamento<br>Quadro de Lotação de Pessoal :<br>Observações<br>Salvar Cancelar<br>Campos marcados com (*) são ot | de Desligamento de                  | Pessoal<br>Matrícula *<br>06780 | Há restrições para Readmissão<br>Não                | <ul> <li>Projeto: preenchido automaticamente<br/>de acordo com o Projeto de Trabalho<br/>escolhido na Tela Principal;</li> <li>Funcionário: carregado de acordo<br/>com os funcionários do projeto;</li> <li>As demais informações são<br/>preenchidas automaticamente de<br/>acordo com o funcionário<br/>selecionado;</li> <li>Os campos referentes ao<br/>desligamento devem ser preenchidos<br/>pelo solicitante</li> </ul> |
| Rationalis é um sistema da FEMAR                                                                                                    | - Fundação de Estudos do Mar © 2010 |                                 |                                                     |                                                                                                    |

### Ao salvar a solicitação, será redirecionado para a seguinte tela:

|                                                | RA                                                                                                    | TIONALIS                                                                                                    |
|------------------------------------------------|----------------------------------------------------------------------------------------------------|----------------------------------------------------------------------------------------------------|
| va com sucesso!                                |                                                                                                    |                                                                                                    |
| ligamento                                      |                                                                                                    |                                                                                                    |
| Data<br>28/04/2017                             | Situação<br>Em emissão                                                                                                    |                                                                                                    |
|                                                |                                                                                                    |                                                                                                    |
|                                                | Matrícula<br>06780                                                                                                    |                                                                                                    |
| Data de Admissão<br>06/05/2013                 | Ocorrência a partir de                                                                                                    |                                                                                                    |
| Quadro de Lotação de Pessoal<br>Extinguir Vaga |                                                                                                    |                                                                                                    |
|                                                | Há restrições para Readmissão<br>Não                                                                                                    |                                                                                                    |
|                                                |                                                                                                    |                                                                                                    |
| Cancelar Solicitação Inclui                    | r Anexo                                                                                                    |                                                                                                    |
|                                                | ra com sucesso!<br>ligamento<br>Data<br>28/04/2017<br>Data de Admissão<br>06/05/2013<br>Quadro de Lotação de Pessoal<br>Extinguir Vaga<br>Cancelar Solicitação Inclui | ra com sucesso!<br>ligamento<br>Data 28/04/2017 Situação Em emissão<br>Matrícula 06780 Cerrência a partir de<br>06/05/2013 Ocorrência a partir de<br>06/05/2013 Corrência a partir de<br>06/05/2013 Corrência a partir de<br>06/05/2013 Corrência a partir de<br>14 a restrições para Readmissão Não |

Com a solicitação finalizada, basta selecionar a opção "Enviar" e a solicitação será enviada para a Gerência de Projetos para análise e aprovação.

.

# Consultar Solicitações de RH

Para consultar Solicitações de RH, selecione a opção "Consultar Solicitações RH" na Tela Principal.

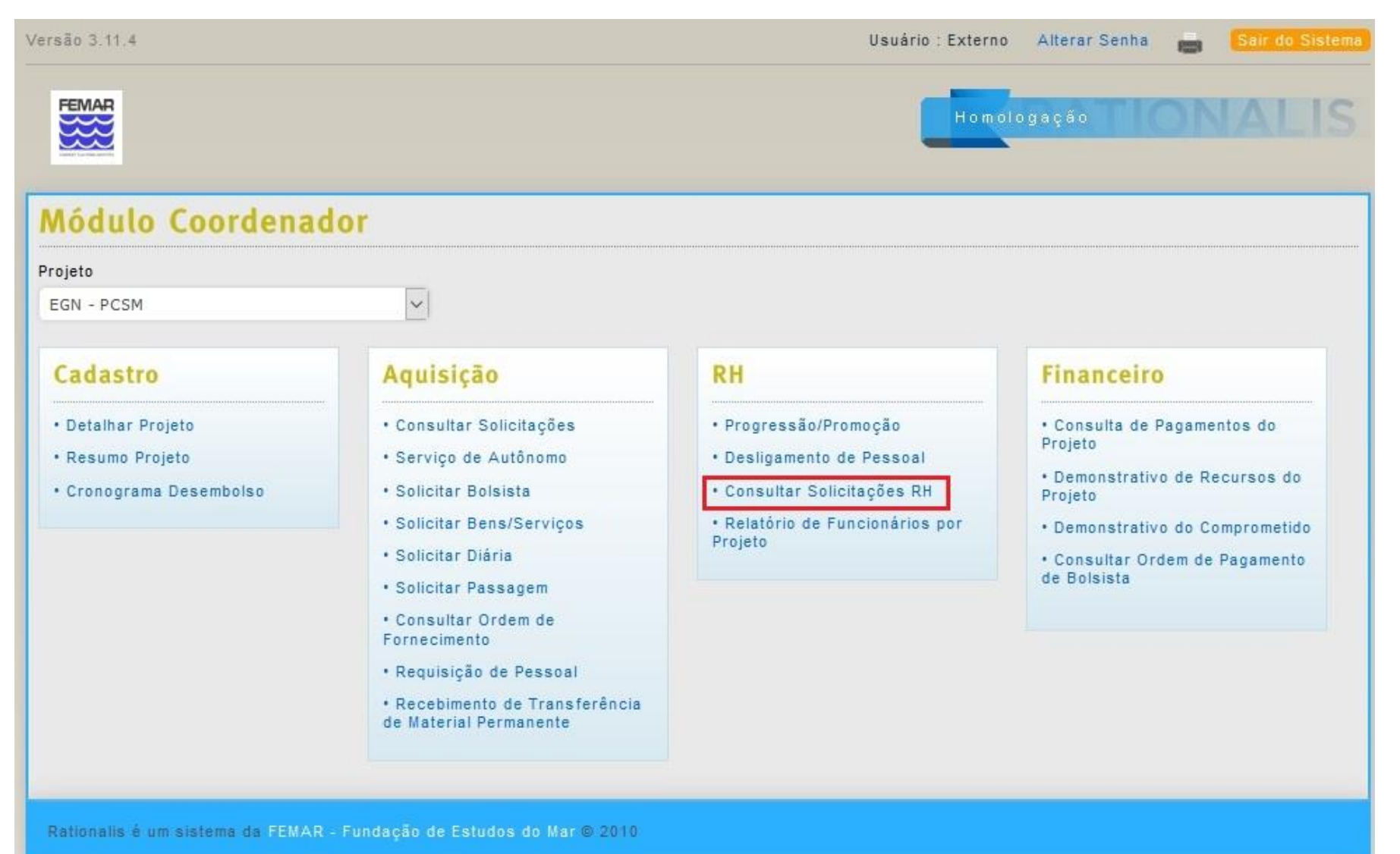

| Versão 3.8.2                          |                                  | Usuário : SIGLMD_EXT | Alterar Senha 📑 🛛 Sair do Sist | ema |
|---------------------------------------|----------------------------------|----------------------|--------------------------------|-----|
| FEMAR                                 |                                  | Homolo               | gação                          | S   |
| Consultar Solicitaçõe                 | es                               |                      |                                |     |
| Projeto                               |                                  |                      |                                |     |
| CASNAV - SIGLMD                       |                                  | $\sim$               |                                |     |
| Tipo de Solicitação                   | Situação                         |                      |                                |     |
| ~                                     |                                  | ~                    |                                |     |
| Número                                | Ano                              |                      |                                |     |
|                                       | 2017                             |                      |                                |     |
| Data De Até                           |                                  |                      |                                |     |
|                                       |                                  |                      |                                |     |
| Consultar Voltar                      |                                  |                      |                                |     |
| Rationalis é um sistema da FEMAR - Fu | indação de Estudos do Mar © 2010 |                      |                                |     |

Preencha os filtros de acordo com os parâmetros desejados e selecione a opção "**Consultar**". A seguinte tela com os resultados será exibida:

| FEMAR                                                                                 |                                                                                                    |                                                                                                    |                                                                                                    | Homo                                                                 | ologação                                                                                                    |                            |
|---------------------------------------------------------------------------------------|----------------------------------------------------------------------------------------------------|----------------------------------------------------------------------------------------------------|----------------------------------------------------------------------------------------------------|----------------------------------------------------------------------|----------------------------------------------------------------------------------------------------|----------------------------|
| Consu                                                                                 | ıltar <mark>Solic</mark> it                                                                                                    | ações                                                                                                    |                                                                                                    |                                                                      |                                                                                                    |                            |
| rojeto                                                                                |                                                                                                    |                                                                                                    |                                                                                                    |                                                                      |                                                                                                    |                            |
| CASNAV -                                                                              | SIGLMD                                                                                                    |                                                                                                    |                                                                                                    | $\sim$                                                               |                                                                                                    |                            |
| 'ipo de Sol                                                                           | licitação                                                                                                    | Situação                                                                                                  |                                                                                                    |                                                                      |                                                                                                    |                            |
|                                                                                       |                                                                                                    | ∼ Aguardando                                                                                              | autorização                                                                                                    | ~                                                                    |                                                                                                    |                            |
| lúmero                                                                                |                                                                                                    | Ano                                                                                                    |                                                                                                    |                                                                      |                                                                                                    |                            |
|                                                                                       |                                                                                                    |                                                                                                    |                                                                                                    |                                                                      |                                                                                                    |                            |
|                                                                                       |                                                                                                    | 2017                                                                                                    |                                                                                                    |                                                                      |                                                                                                    |                            |
| ata De                                                                                | A                                                                                                    | 2017                                                                                                    |                                                                                                    |                                                                      |                                                                                                    |                            |
| )ata De                                                                               | A                                                                                                    | 2017                                                                                                    |                                                                                                    |                                                                      |                                                                                                    |                            |
| Data De<br><mark>Consul</mark> i<br>Litens en                                         | tar Voltar                                                                                                    | 2017<br>Até<br>o todos os itens.                                                                          |                                                                                                    |                                                                      |                                                                                                    |                            |
| ata De<br><mark>Consul</mark> i<br>itens en<br>Número                                 | A<br>tar Voltar<br>contrados, exibindo<br>Projeto                                                                                                    | 2017<br>Até<br>Ditodos os itens.    <br>Número do Pedido                                                  | I<br>Solicitante                                                                                                    | Tipo de Solicitação                                                  | Situação                                                                                                    | Situação do                |
| ata De<br>Consuli<br>itens en<br>Número<br>62/2017                                    | tar Voltar<br>Incontrados, exibindo<br>Projeto<br>CASNAV - SIGLMD                                                                                                    | 2017<br>Até<br>D todos os itens. I<br>Número do Pedido<br>Não Associado                                   | Solicitante<br>EDGARD CANDIDO DE OLIVEIRA NETO                                                                                                    | <b>Tipo de Solicitação</b><br>Demissão                               | <mark>Situação</mark><br>Aguardando autorização                                                                               | Situação do<br>-           |
| ata De<br>Consult<br>itens en<br>Número<br>62/2017<br>63/2017                         | tar Voltar<br>Incontrados, exibindo<br>Projeto<br>CASNAV - SIGLMD<br>CASNAV - SIGLMD                                                                                      | 2017<br>Até<br>Ditodos os itens.  <br>Número do Pedido<br>Não Associado<br>Não Associado                  | Solicitante EDGARD CANDIDO DE OLIVEIRA NETO EDGARD CANDIDO DE OLIVEIRA NETO                                                                             | Tipo de Solicitação<br>Demissão<br>Demissão                          | <mark>Situação</mark><br>Aguardando autorização<br>Aguardando autorização                                                     | Situação do<br>-<br>-      |
| 2ata De<br>Consult<br>itens en<br>Número<br>62/2017<br>63/2017<br>64/2017             | tar Voltar<br>contrados, exibindo<br>Projeto<br>CASNAV - SIGLMD<br>CASNAV - SIGLMD                                                                                        | 2017<br>Até<br>Ditodos os itens. I<br>Número do Pedido<br>Não Associado<br>Não Associado<br>Não Associado | Solicitante<br>EDGARD CANDIDO DE OLIVEIRA NETO<br>EDGARD CANDIDO DE OLIVEIRA NETO<br>EDGARD CANDIDO DE OLIVEIRA NETO                                    | <mark>Tipo de Solicitação</mark><br>Demissão<br>Demissão<br>Demissão | <mark>Situação</mark><br>Aguardando autorização<br>Aguardando autorização<br>Aguardando autorização                           | Situação do<br>-<br>-      |
| Data De<br>Consuli<br>Litens en<br>Número<br>62/2017<br>63/2017<br>64/2017            | tar Voltar<br>Contrados, exibindo<br>CASNAV - SIGLMD<br>CASNAV - SIGLMD<br>CASNAV - SIGLMD                                                                                | 2017<br>Até<br>Número do Pedido<br>Não Associado<br>Não Associado<br>Não Associado<br>Não Associado       | Solicitante EDGARD CANDIDO DE OLIVEIRA NETO EDGARD CANDIDO DE OLIVEIRA NETO EDGARD CANDIDO DE OLIVEIRA NETO EDGARD CANDIDO DE OLIVEIRA NETO             | Tipo de Solicitação<br>Demissão<br>Demissão<br>Demissão<br>Demissão  | <mark>Situação</mark><br>Aguardando autorização<br>Aguardando autorização<br>Aguardando autorização<br>Aguardando autorização | Situação do<br>-<br>-<br>- |
| Data De<br>Consult<br>Litens en<br>Número<br>62/2017<br>63/2017<br>64/2017<br>65/2017 | A<br>Tar Voltar<br>Contrados, exibindo<br>Projeto<br>CASNAV - SIGLMD<br>CASNAV - SIGLMD<br>CASNAV - SIGLMD<br>CASNAV - SIGLMD<br>CASNAV - SIGLMD<br>Exportação: Excel   P | 2017<br>Até<br>Número do Pedido<br>Não Associado<br>Não Associado<br>Não Associado<br>Não Associado       | Solicitante<br>EDGARD CANDIDO DE OLIVEIRA NETO<br>EDGARD CANDIDO DE OLIVEIRA NETO<br>EDGARD CANDIDO DE OLIVEIRA NETO<br>EDGARD CANDIDO DE OLIVEIRA NETO | Tipo de Solicitação<br>Demissão<br>Demissão<br>Demissão<br>Demissão  | <mark>Situação</mark><br>Aguardando autorização<br>Aguardando autorização<br>Aguardando autorização<br>Aguardando autorização | Situação do<br>-<br>-<br>- |

Para detalhar uma solicitação, basta clicar no link azul exibido na coluna "Número". Ao realizar essa ação, o sistema redirecionará para uma das telas de detalhamento mostradas acima, a depender do tipo da solicitação escolhida.

# Relatório de Funcionários por Projeto

Para consultar os funcionários de um projeto (admitidos ou demitidos) ou as férias previstas, selecione a opção "**Relatório de Funcionários por Projeto**" na Tela Principal.

| FEMAR                                                                         |                                                                                                    | Usuário : Extern                                                                                                    | o Alterar Senha 💼 Sair do Sis<br>ologação                                                                                                    |
|-------------------------------------------------------------------------------|----------------------------------------------------------------------------------------------------|----------------------------------------------------------------------------------------------------|----------------------------------------------------------------------------------------------------|
| ojeto<br>EGN - PCSM                                                           | ior                                                                                                    |                                                                                                    |                                                                                                    |
| Cadastro<br>• Detalhar Projeto<br>• Resumo Projeto<br>• Cronograma Desembolso | Aquisição<br>• Consultar Solicitações<br>• Serviço de Autônomo<br>• Solicitar Bolsista<br>• Solicitar Bens/Serviços<br>• Solicitar Diária<br>• Solicitar Passagem<br>• Consultar Ordem de<br>Fornecimento<br>• Requisição de Pessoal | RH<br>• Progressão/Promoção<br>• Desligamento de Pessoal<br>• Consultar Solicitações RH<br>• Relatório de Funcionários por<br>Projeto | Financeiro<br>• Consulta de Pagamentos do<br>Projeto<br>• Demonstrativo de Recursos do<br>Projeto<br>• Demonstrativo do Comprometido<br>• Consultar Ordem de Pagamento<br>de Bolsista |

Rationalis é um sistema da FEMAR - Fundação de Estudos do Mar © 2010

| Versão 3.11.4     |                                  |                        | Usuário : Externo Alterar Senha 📇 Sair do Sister |
|-------------------|----------------------------------|------------------------|--------------------------------------------------|
| FEMAR             |                                  |                        | Homologação TIONALIS                             |
| Relatório         | de Funcionários F                | Por Projeto            |                                                  |
| Mês<br>Agosto     | Ano 2019                         | Funcionários de Férias | Situação<br>O Demitidos O Todos                  |
| Gerar Relate      | orio Voltar                      |                        |                                                  |
|                   | Ap                               | elido                  |                                                  |
|                   | EGI                              | I - PCSM               |                                                  |
| Opções de Exporta | ação: Excel   PDF                |                        |                                                  |
| Rationalis é um s | istema da FEMAR - Fundação de Es | itudos do Mar © 2010   |                                                  |

Mês e ano: nestes campos, coloquei o mês e ano que é desejado consultar;

**Funcionários de férias**: ao marcar essa opção, aparecerá apenas os funcionários que estarão de férias naquele mês selecionados;

Situação: Selecionar a opção que caracterize o perfil de relatório que deseja;

Projeto: preenchido automaticamente conforme projeto selecionado anteriormente.

Preencha as opções de filtro, conforme a necessidade. O sistema irá gerar dois relatórios conforme as opções selecionadas. Para a listagem dos funcionários ativos, demitido ou todos, o resultado do relatório será conforme o leiaute abaixo.

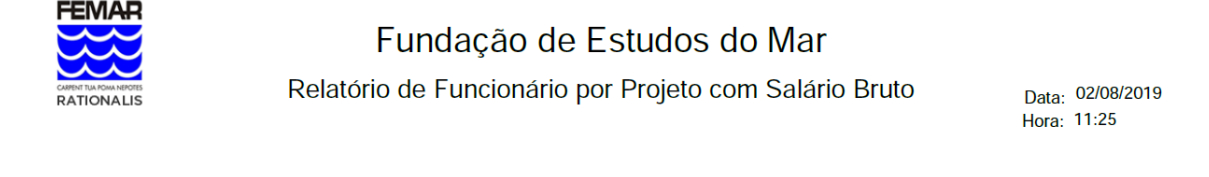

| Projeto:  | eto: EGN - PCSM Competência: 08/2019 |       | Qtd. de Funcionários |               |            | 1             |
|-----------|--------------------------------------|-------|----------------------|---------------|------------|---------------|
| Matricula | Nome                                 | Cargo |                      | Inicio Férias | Fim Férias | Salário Bruto |

Caso seja selecionado o filtro "Funcionários de Férias", o resultado do relatório será conforme o leiaute abaixo.

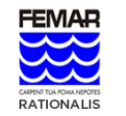

Fundação de Estudos do Mar

Relatório de Funcionário por Projeto com Salário Bruto

Data: 02/08/2019 Hora: 11:21

| Projeto: EGN - PCSM |      | Competência: 08/2019 |  | Qtd. de Funcio | 1             |               |
|---------------------|------|----------------------|--|----------------|---------------|---------------|
| Matricula           | Nome | Cargo                |  | Data Admissão  | Data Demissão | Salário Bruto |

# **FINANCEIRO**

# Consulta de Pagamentos do Projeto

Para Consultar os Pagamentos do Projeto, selecione a opção "Consulta de Pagamentos do Projeto" na Tela Principal.

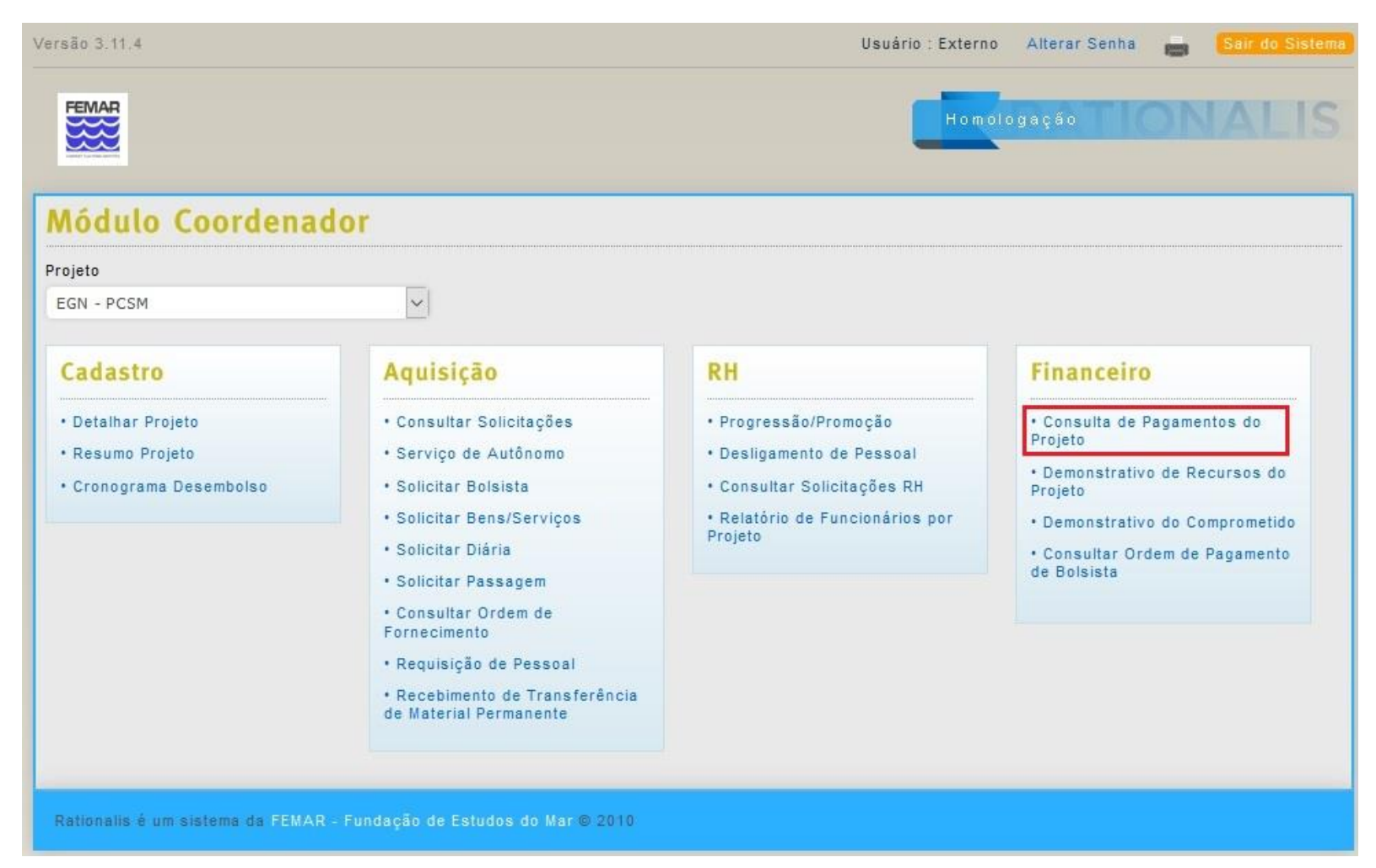

| Versão 3.8.2                                                    |      | Usuário : SIGLMD_EXT | Alterar Senha 🛛 💼 | Sair do Sistema |
|-----------------------------------------------------------------|------|----------------------|-------------------|-----------------|
| FEMAR                                                           |      | Homole               | ogação            | IALIS           |
| Consulta de Pagamentos do Projeto                               | )    |                      |                   |                 |
| Pessoa Física/Jurídica                                          | CPF  | CNPJ                 |                   |                 |
|                                                                 |      |                      |                   |                 |
| Tipo Documento                                                  |      |                      |                   |                 |
| <u> </u>                                                        |      |                      |                   |                 |
| Projeto                                                         |      |                      |                   |                 |
| CASNAV - SIGLMD                                                 |      | $\sim$               |                   |                 |
| Fase                                                            |      |                      |                   |                 |
|                                                                 |      |                      | ~                 |                 |
| Situação                                                        |      |                      |                   |                 |
| Valor Bruto De Valor Bruto Até                                  |      |                      |                   |                 |
|                                                                 |      |                      |                   |                 |
| Data de Pagamento De Data de Pagamento Até                      |      |                      |                   |                 |
|                                                                 |      |                      |                   |                 |
| Consultar Limpar Voltar                                         |      |                      |                   |                 |
| Nenhuma informação a ser exibida.                               |      |                      |                   |                 |
| Rationalis é um sistema da FEMAR - Fundação de Estudos do Mar 🕲 | 2010 |                      |                   |                 |

Preencha os filtros de acordo com os parâmetros desejados e selecione a opção "**Consultar**". A seguinte tela com os resultados será exibida:

| Versão 3.8.2                                                         | Usuário : SIGLMD_EXT    | AlterarSenha 🛛 💼  | Sair do Sistema |
|----------------------------------------------------------------------|-------------------------|-------------------|-----------------|
| FEMAR                                                                | Homo                    | logação <b>C</b>  | JALIS           |
| Consulta de Pagamentos do Projeto                                    |                         |                   |                 |
| Pessoa Física/Jurídica CPF                                           | CNPJ                    |                   |                 |
|                                                                      |                         |                   |                 |
| Tipo Documento                                                       |                         |                   |                 |
| Projeta                                                              |                         |                   |                 |
| CASNAV - SIGLMD                                                      | $\sim$                  |                   |                 |
| Fase                                                                 |                         |                   |                 |
|                                                                      |                         | $\sim$            |                 |
| Situação                                                             |                         |                   |                 |
| Valor Bruto De Valor Bruto Até                                       |                         |                   |                 |
|                                                                      |                         |                   |                 |
| Data de Pagamento De Data de Pagamento Até                           |                         |                   |                 |
|                                                                      |                         |                   |                 |
| Consultar Limpar Voltar                                              |                         |                   |                 |
| 4 itens encontrados, exibindo todos os itens.                        |                         |                   |                 |
| Registro Pessoa                                                      |                         |                   | Projeto         |
| 2220436 COMPANHIA BRASILEIRA DE SOLUÇÕES E SERVIÇOS                  |                         |                   | CASNAV - SIGLI  |
| 2220441 FEDERACAO DAS EMPRESAS DE TRANSPORTE DE PASSAGEIROS          | DO ESTADO DO RIO DE JAN | EIRO - FETRANSPOR | CASNAV - SIGLI  |
| 2221418                                                              |                         |                   | CASNAV - SIGLI  |
| 2221419                                                              |                         |                   | CASNAV - SIGLI  |
| Opções de Exportação: Excel   PDF                                    |                         |                   |                 |
| ¢                                                                    |                         |                   | >               |
| Rationalis é um sistema da FEMAR - Fundação de Estudos do Mar 🛛 2010 |                         |                   |                 |

Para detalhar um Pagamento, selecione o link azul na coluna "Registro" referente à ordem desejada. Ao executar essa ação, a seguinte tela será apresentada:

| Versão 3.8.2                                                              |                                               |                                |                          | Usuário : S                         | IGLMD_EXT             | Mudar senha 🛛 💼                       | Sair do Sistema |  |
|---------------------------------------------------------------------------|-----------------------------------------------|--------------------------------|--------------------------|-------------------------------------|-----------------------|---------------------------------------|-----------------|--|
|                                                                           |                                               |                                |                          |                                     | Homol                 | ogação 🗌 🚫                            | MALIS           |  |
| Dados do                                                                  | Pagamento                                     |                                |                          |                                     |                       |                                       |                 |  |
| Registro<br>2220441                                                       | Situação<br>Liquidado                         | Document                       | to Referente             | Re                                  | gistrodo Agru         | ıpador                                |                 |  |
| Projeto<br>CASNAV - SIGLME                                                | ) - X-020023                                  | Meta/Etap<br>CT 23000/         | )a<br>/2016-004/00       |                                     |                       |                                       |                 |  |
| Conta<br>BANCO DO BRASI                                                   | IL S/A - 3519-x - 443                         | 37-9                           |                          |                                     |                       |                                       |                 |  |
| Pessoa<br>FEDERACAO DAS<br>TRANSPORTE DE<br>ESTADO DO RIO I<br>FETRANSPOR | EMPRESAS DE<br>PASSAGEIROS DO<br>DE JANEIRO - | CPF/CNP<br>33.747.28           | J<br>8/0001-11           | Nú                                  | mero do Paga          | mento                                 |                 |  |
| Conta                                                                     |                                               |                                |                          |                                     |                       |                                       |                 |  |
| Data do Document<br>25/01/2017                                            | to                                            | Tipo de D<br>RECIBO            | ocumento Financeiro      | Nú<br>330                           | <b>mero</b><br>065918 |                                       |                 |  |
| Valor Bruto<br>918,20                                                     | Valor Líqu<br>918,20                          | ido                            | Valor Tributável<br>0,00 | Valor Tributá<br>INSS/INSSP<br>0,00 | vel                   | Percentual INSS<br>0,00               |                 |  |
|                                                                           |                                               |                                |                          |                                     |                       | <u>Total Pago no Mês</u><br>60.629,16 |                 |  |
| Descrição                                                                 |                                               |                                |                          |                                     |                       |                                       |                 |  |
| Dados Item /                                                              | Adiantamento Encar                            | rgos Movimentos                | Rateios                  |                                     |                       |                                       |                 |  |
| Histórico<br>082 - RECURSO                                                | S HUMANOS                                     |                                |                          | Sub Histórico<br>0287 - PAGAMENTO I | DE VALES TR           | ANSPORTE                              |                 |  |
| Rubrica<br>287-PAGAMENTO                                                  | DE VALES TRANSP                               | ORTES                          |                          | Condição de Pagamento               |                       |                                       |                 |  |
| Data do Serviço                                                           | Prestado                                      | Data de Vencimen<br>27/01/2017 | nto                      | Data da Solicitação                 |                       |                                       |                 |  |
| Serviço Prestado<br>Não                                                   | o no Mesmo Município                          | )                              | Protocolo                |                                     |                       |                                       |                 |  |
| Número da Solici                                                          | itação                                        | Previsão de Paga<br>27/01/2017 | mento                    |                                     |                       |                                       |                 |  |
| Tipo de Pagamen<br>ELETRÔNICO (T                                          | ito<br>ITULO)                                 | Data de Compens<br>27/01/2017  | ação                     | N° Pagamento<br>12704               |                       | Remessa<br>120553                     |                 |  |
| Código de Barra<br>34191706500000                                         | 918201983306591812                            | 880622911720                   |                          |                                     |                       |                                       |                 |  |
| COFINS<br>0,00                                                            | ISS<br>0,00                                   |                                | CSLL<br>0.00             | FGTS<br>0,00                        |                       | ICM<br>0,00                           |                 |  |
| INSS<br>0,00                                                              | INSSP<br>0,00                                 |                                | IR<br>0,00               | PISCOFINS<br>0,00                   | 3                     | PIS<br>0,00                           |                 |  |
| Moeda<br>REAL                                                             | Valor Mo                                      | eda                            | Taxa de Câmbio           | Tarifa<br>0,00                      |                       | Juros<br>0,00                         |                 |  |

Nesta tela se pode visualizar as informações do Pagamento, incluindo: valor líquido, bruto, data de vencimento, valores de encargos, entre outros.

# Demonstrativo de Recursos do Projeto

Para visualizar o **Demonstrativo de Recursos do Projeto**, selecione a opção "Demonstrativo de Recursos do Projeto" na Tela Principal.

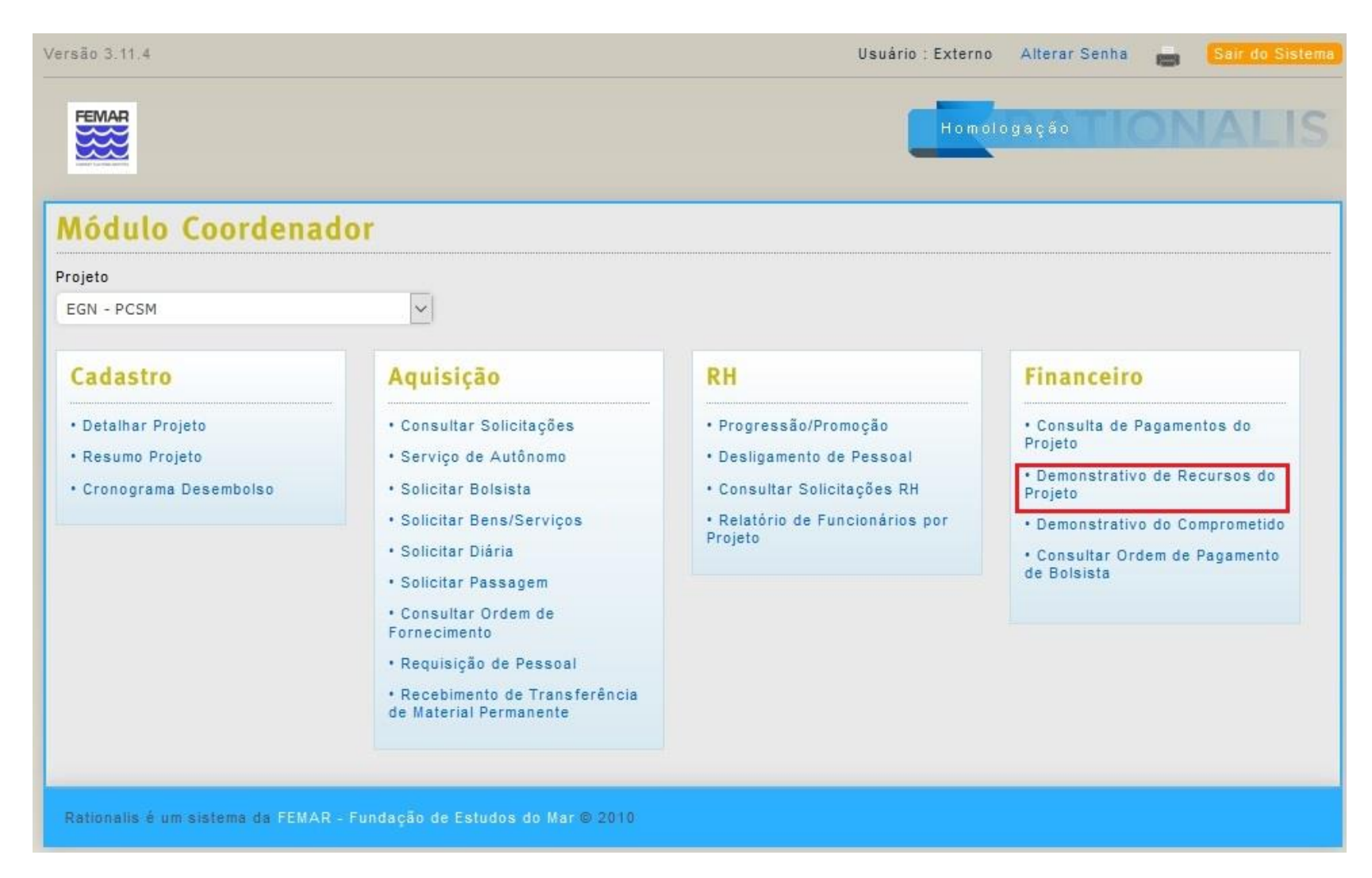
Ao selecionar essa opção, a seguinte tela será apresentada:

| Versão 3.8.2                                                         |        |         |  | Usuário : SIGLMD_EXT | Alterar Senha | •  | Sair do Sistema |
|----------------------------------------------------------------------|--------|---------|--|----------------------|---------------|----|-----------------|
| FEMAR                                                                |        |         |  | Homol                | ogação        | DN | ALIS            |
| Demonstrativo de Recursos                                            | do     | Projeto |  |                      |               |    |                 |
| Projeto *                                                            |        | De *    |  | Até *                |               |    |                 |
| CASNAV - SIGLMD - X-020023                                           | $\sim$ |         |  |                      |               |    |                 |
| Conta                                                                |        |         |  |                      |               |    |                 |
|                                                                      | $\sim$ |         |  |                      |               |    |                 |
| Consultar                                                            |        |         |  |                      |               |    |                 |
| Campos marcados com (*) são obrigatórios.                            |        |         |  |                      |               |    |                 |
| Rationalis é um sistema da FEMAR - Fundação de Estudos do Mar © 2010 |        |         |  |                      |               |    |                 |

Preencha os filtros de acordo com os parâmetros desejados e selecione a opção "**Consultar**". A seguinte tela com os resultados será exibida:

| Versão 3.8.2                                                         |                               |        |                                    |   | Usuário : SIGL                | MD_EXT | Alterar Senha | •  | Sair do s | Sistema |
|----------------------------------------------------------------------|-------------------------------|--------|------------------------------------|---|-------------------------------|--------|---------------|----|-----------|---------|
| FEMAR                                                                |                               |        |                                    |   |                               | Homolo | gação         | DN | AL        | IS      |
| Demonstrativo                                                        | de Recursos                   | do     | Projeto                            |   |                               |        |               |    |           |         |
| Projeto *                                                            |                               |        | De *                               |   | Até *                         |        |               |    |           |         |
| CASNAV - SIGLMD - X-0200                                             | 23                            | $\sim$ | 01/01/2017                         |   | 22/06/2017                    |        |               |    |           |         |
| Conta                                                                |                               | ~      |                                    |   |                               |        |               |    |           |         |
| Consultar                                                            |                               |        |                                    |   |                               |        |               |    |           |         |
| Projeto<br>Casnav - Siglmd - X-02003                                 | 23                            |        | Período<br>01/01/2017 à 22/06/2017 | 7 |                               |        |               |    |           |         |
| Saldo Anterior<br>0,00                                               | Receitas<br>497.448,09        |        | Despesas<br>202.214,30             |   | Saldo que passa<br>295.233,79 |        |               |    |           |         |
| Emprestado<br>0,00                                                   | Comprometido<br>R\$ 87.318,64 |        |                                    |   |                               |        |               |    |           |         |
| Empréstimo a Receber<br>0,00                                         | Empréstimo a Pagar<br>0,00    |        | Saldo do Empréstimo<br>0,00        |   |                               |        |               |    |           |         |
| Relatório Gerar Excel                                                |                               |        |                                    |   |                               |        |               |    |           |         |
| Campos marcados com (*) são obrigatórios.                            |                               |        |                                    |   |                               |        |               |    |           |         |
| Rationalis é um sistema da FEMAR - Fundação de Estudos do Mar © 2010 |                               |        |                                    |   |                               |        |               |    |           |         |

Nesta tela se pode visualizar os saldos do projeto bem como exportar em formato de relatório em PDF ou para Excel.

## Demonstrativo do Comprometido

Para visualizar o **Demonstrativo do Comprometido** do projeto, selecione a opção "Demonstrativo de Recursos do Projeto" na Tela Principal.

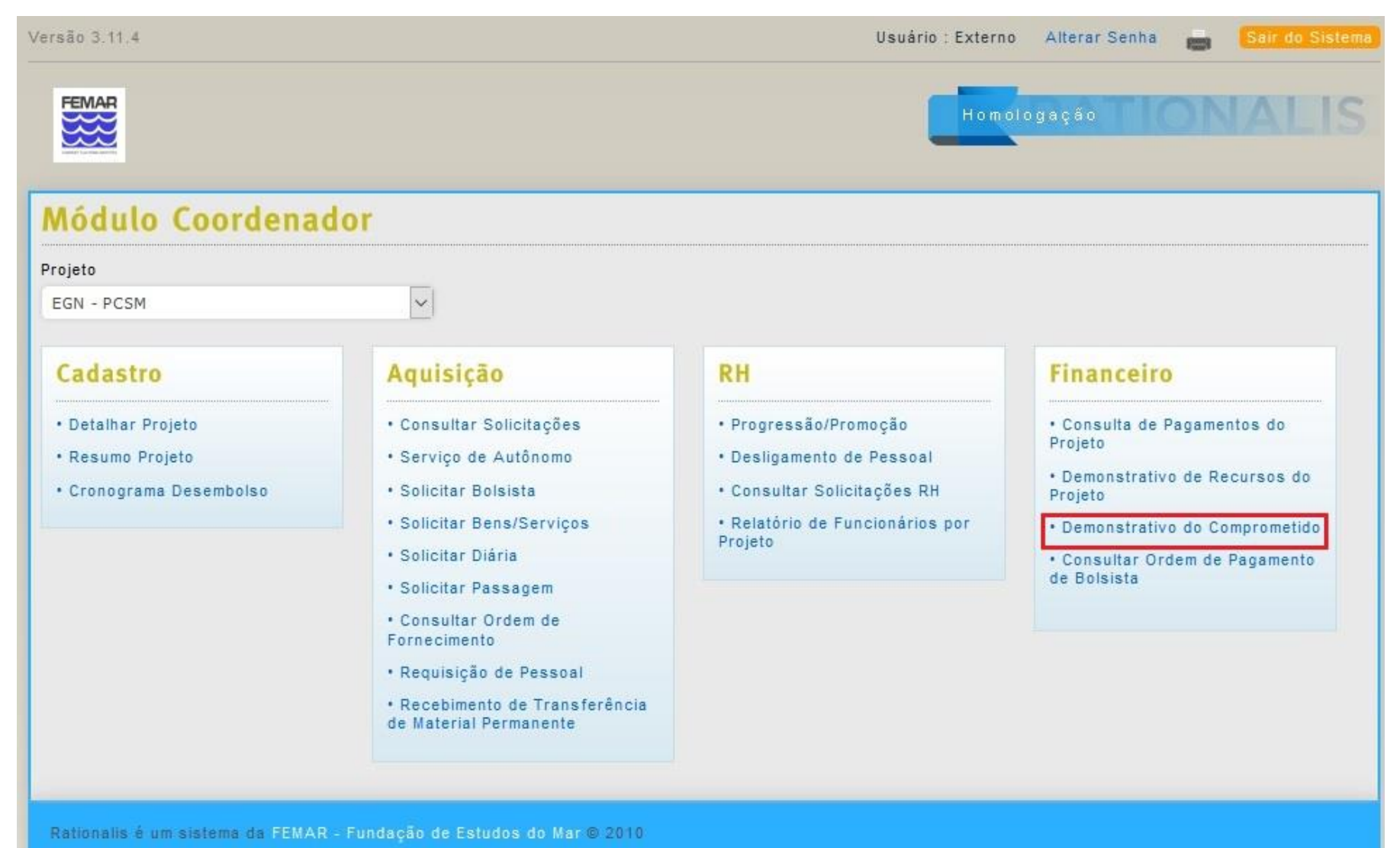

Ao selecionar essa opção, a seguinte tela será apresentada:

| Versão 3.8.2                                                         | Usuário : SIGLMD_EXT Alterar Senha 📇 🗧 Sair do Sistema |
|----------------------------------------------------------------------|--------------------------------------------------------|
| FEMAR                                                                | Homologação                                            |
| Demonstrativo do Comprometido                                        |                                                        |
| Projeto *                                                            |                                                        |
| CASNAV - SIGLMD - X-020023                                           | $\sim$                                                 |
| Consultar                                                            |                                                        |
| Nenhuma informação a ser exibida.                                    |                                                        |
| Campos marcados com (*) são obrigatórios.                            |                                                        |
| Rationalis é um sistema da FEMAR - Fundação de Estudos do Mar © 2010 |                                                        |

Ao selecionar a opção "Consultar", os valores comprometidos do projeto escolhido serão exibidos como abaixo:

| ersão 3.8.2 |                         |                         | Usuario : SIGLMD_EXT Alterar Senh                                                              | Sair do Sistema    |
|-------------|-------------------------|-------------------------|------------------------------------------------------------------------------------------------|--------------------|
| FEMAR       |                         |                         | Homologação                                                                                    | ONALIS             |
|             |                         |                         |                                                                                                |                    |
| Demor       | nstrativo do            | Comprometi              | do                                                                                             |                    |
| Projeto *   |                         |                         |                                                                                                |                    |
| CASNAV -    | SIGLMD - X-020023       |                         | $\checkmark$                                                                                   |                    |
| -           | _                       |                         |                                                                                                |                    |
| Consul      | tar                     |                         |                                                                                                |                    |
| Registro    | Projeto                 | Fase                    | Descrição                                                                                      | Valor Comprometido |
| 138/2017    | CASNAV - SIGLMD         | CT 23000/2016-004/00    | PEDIDO COM COTAÇÃO SEM PAGAMENTO                                                               | R\$ 29.633,99      |
| 2223757     | CASNAV - SIGLMD         | CT 23000/2016-004/00    | PIS - Competência: mar/2017 Períodos: 2 - PIS                                                  | R\$ 384,23         |
| 2223758     | CASNAV - SIGLMD         | CT 23000/2016-004/00    | IRRF A PAGAR - Competência: mar/2017 Períodos: 2 - IRRF A PAGAR                                | R\$ 3.100,30       |
| 2223759     | CASNAV - SIGLMD         | CT 23000/2016-004/00    | Contribuição Sindical - Competência: mar/2017 Períodos: 2 -<br>Contribuição Sindical           | R\$ 1.170,33       |
| 2224805     | CASNAV - SIGLMD         | CT 23000/2016-004/00    | INSS a Pagar - Competência: abr/2017- INSS a Pagar                                             | R\$ 12.512,34      |
| 2224806     | CASNAV - SIGLMD         | CT 23000/2016-004/00    | IRRF A PAGAR - Competência: abr/2017 Períodos: 2 - IRRF A PAGAR                                | R\$ 3.231,33       |
| 2224807     | CASNAV - SIGLMD         | CT 23000/2016-004/00    | PIS - Competência: abr/2017 Períodos: 2 - PIS                                                  | R\$ 351,10         |
| 2224808     | CASNAV - SIGLMD         | CT 23000/2016-004/00    | Encargos FGTS - Competência: abr/2017 Periodos: 2 - Encargos FGTS                              | R\$ 2.788,56       |
| 2224809     | CASNAV - SIGLMD         | CT 23000/2016-004/00    | Líquido da Folha Pagamento - Competência: abr/2017 Períodos: 2 -<br>Líquido da Folha Pagamento | R\$ 3.540,91       |
| 2224810     | CASNAV - SIGLMD         | CT 23000/2016-004/00    | Líquido da Folha Pagamento - Competência: abr/2017 Períodos: 2 -<br>Líquido da Folha Pagamento | R\$ 4.805,60       |
| 2224811     | CASNAV - SIGLMD         | CT 23000/2016-004/00    | Líquido da Folha Pagamento - Competência: abr/2017 Períodos: 2 -<br>Líquido da Folha Pagamento | R\$ 5.807,58       |
| 2224812     | CASNAV - SIGLMD         | CT 23000/2016-004/00    | Líquido da Folha Pagamento - Competência: abr/2017 Períodos: 2 -<br>Líquido da Folha Pagamento | R\$ 5.733,17       |
| 2224813     | CASNAV - SIGLMD         | CT 23000/2016-004/00    | Líquido da Folha Pagamento - Competência: abr/2017 Períodos: 2 -<br>Líquido da Folha Pagamento | R\$ 3.069,52       |
| 2224814     | CASNAV - SIGLMD         | CT 23000/2016-004/00    | Líquido da Folha Pagamento - Competência: abr/2017 Períodos: 2 -<br>Líquido da Folha Pagamento | R\$ 3.809,78       |
| 2225400     | CASNAV - SIGLMD         | CT 23000/2016-004/00    | VALE TRANSPORTE - REF:MAIO/2017 - CASNAV SIGLMD.                                               | R\$ 1.272,00       |
| 2225403     | CASNAV - SIGLMD         | CT 23000/2016-004/00    | VALE REFEIÇÃO - REF:MAIO/2017 - CASNAV SIGLMD.                                                 | R\$ 2.150,40       |
| 357/2017    | CASNAV - SIGLMD         | CT 23000/2016-004/00    | PEDIDO SEM COTAÇÃO                                                                             | R\$ 1.102,50       |
| 358/2017    | CASNAV - SIGLMD         | CT 23000/2016-004/00    | PEDIDO SEM COTAÇÃO                                                                             | R\$ 1.102,50       |
| 359/2017    | CASNAV - SIGLMD         | CT 23000/2016-004/00    | PEDIDO SEM COTAÇÃO                                                                             | R\$ 1.102,50       |
| 361/2017    | CASNAV - SIGLMD         | CT 23000/2016-004/00    | PEDIDO SEM COTAÇÃO                                                                             | R\$ 650,00         |
|             |                         |                         | TOTAL                                                                                          | R\$ 87.318,64      |
| Opções de B | Exportação: Excel   PDf | F                       |                                                                                                |                    |
| Campos n    | narcados com (*) são    | obrigatórios.           |                                                                                                |                    |
| Deficientia | A um clatama da EEMA    | P. Eurodanão do Estudos | de Mar @ 2010                                                                                  |                    |

## Consulta de Ordem de Pagamento de Bolsista

Para Consultar as Ordens de Pagamento de Bolsista, selecione a opção "Consulta de Ordem de Pagamento de Bolsista" na Tela Principal.

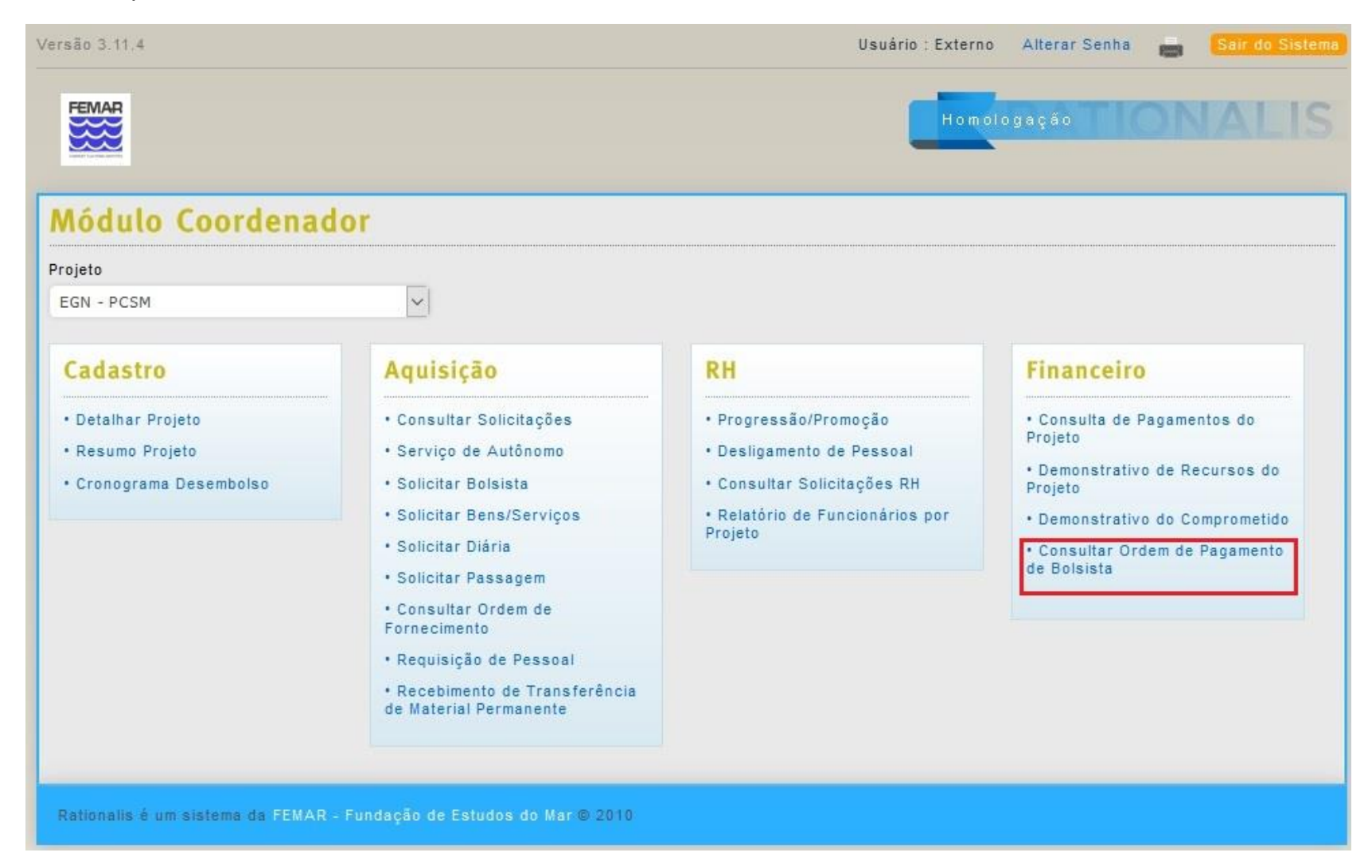

Ao selecionar essa opção, será exibida uma tela com filtros. Preencha os filtros de acordo com os parâmetros desejados e selecione a opção "**Consultar**". A seguinte tela com os resultados será exibida:

| Versão 3.11.4                                                        |                                |                |                          |             | Usuário :  | Externo Altera | ir Senha 💼 | Sair do Sis  | tema |
|----------------------------------------------------------------------|--------------------------------|----------------|--------------------------|-------------|------------|----------------|------------|--------------|------|
| FEMAR                                                                |                                |                |                          |             |            | Homologação    |            | IALI         | S    |
| Consultar Ordem de Pagamento de Bolsista                             |                                |                |                          |             |            |                |            |              |      |
| Projeto*                                                             |                                | F              | ase*                     |             |            |                |            |              |      |
| EGN - PCSM                                                           | 4                              | ~              | CT 21000/2017-023/00 - 0 | CT 21000/20 | 017-023/00 | $\sim$         |            |              |      |
| Mês*                                                                 | Ano                            | •              |                          |             |            |                |            |              |      |
| Março                                                                | ~ 201                          | 9              |                          |             |            |                |            |              |      |
| Bolsista                                                             |                                |                |                          |             |            |                |            |              |      |
|                                                                      |                                |                |                          |             |            |                |            |              |      |
| Consulta                                                             | ar                             |                |                          |             |            |                |            |              |      |
| 2 itens enc                                                          | ontrados, exibindo todos os it | ens.   🚹       |                          |             |            |                |            |              |      |
| Registro                                                             | Nome                           | CPF            | Banco                    | Agência     | Conta      | Tipo Conta     | Autorizado | Valor        | Mc   |
| 2416818                                                              | Carolina Ambinder de Carvalho  | 151.027.597-52 | BANCO DO BRASIL S/A      | 2907-6      | 52737-8    | Conta Corrente | Sim        | R\$ 1.500,00 |      |
|                                                                      | Laura Martucci Benvenuto       | 130.823.717-01 | BANCO ITAU S/A           | 5623        | 15828-3    | Conta Corrente | Não        | -            | Co   |
| Opções de Exportação: Excel   PDF                                    |                                |                |                          |             |            |                |            |              |      |
|                                                                      |                                |                |                          |             |            |                |            |              | >    |
| Gerar Relatório                                                      |                                |                |                          |             |            |                |            |              |      |
|                                                                      |                                |                |                          |             |            |                |            |              |      |
| Rationalis é um sistema da FÉMAR - Fundação de Estudos do Mar © 2010 |                                |                |                          |             |            |                |            |              |      |